# Käyttöopas FieldGate SWG50

Toiminnallinen WirelessHART-yhdyskäytävä

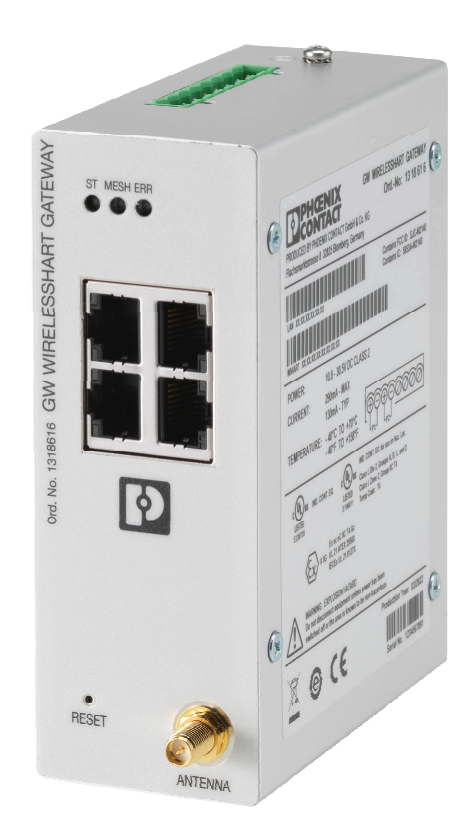

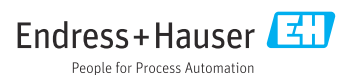

# Sisällysluettelo

| 1                                                                                                    | Tietoja tästä asiakirjasta 4                                                                                                    |
|----------------------------------------------------------------------------------------------------|----------------------------------------------------------------------------------------------------|
| 1.1                                                                                                    | Asiakirjan tarkoitus 4                                                                                                    |
| 1.2                                                                                                    | Symbolit 4                                                                                                    |
| 1.3                                                                                                    | Asiakirjat 5                                                                                                    |
| 1.4                                                                                                    | Rekisteröidyt tavaramerkit 5                                                                                                    |
| 2                                                                                                    | Turvallisuuden perusohjeet 5                                                                                                    |
| 2.1                                                                                                    | Henkilökuntaa koskevat vaatimukset 5                                                                                                    |
| 2.2                                                                                                    | Käyttötarkoitus 5                                                                                                    |
| 2.3                                                                                                    | Työpaikan turvallisuus 6                                                                                                    |
| 2.4                                                                                                    | Käyttöturvallisuus 6                                                                                                    |
| 2.5                                                                                                    | Tuoteturvallisuus                                                                                                    |
| 2.6                                                                                                    | IT-turvallisuus 6                                                                                                    |
| 3                                                                                                    | Tuotekuvaus 7                                                                                                    |
| 3.1                                                                                                    | Tuotteen malli 8                                                                                                    |
| 4                                                                                                    | Tulotarkastus ja tuotteen                                                                                                    |
|                                                                                                    | tunnistus 9                                                                                                    |
| 4.1                                                                                                    | Tulotarkastus                                                                                                    |
| 4.2                                                                                                    | Tuotteen tunnistetiedot                                                                                                    |
| 4.3                                                                                                    | Varastointi ja kuljetus 10                                                                                                    |
|                                                                                                    |                                                                                                    |
| 5                                                                                                    | Asennus 10                                                                                                    |
| <b>5</b><br>5.1                                                                                                    | Asennus         10           Asennusvaatimukset         10                                                                                                    |
| <b>5</b><br>5.1<br>5.2                                                                                                    | Asennus10Asennusvaatimukset10Laitteen asentaminen10                                                                                                    |
| <b>5</b><br>5.1<br>5.2<br>5.3                                                                                                    | Asennus10Asennusvaatimukset10Laitteen asentaminen10Tarkastus asennuksen jälkeen13                                                                                                    |
| <b>5</b><br>5.1<br>5.2<br>5.3<br><b>6</b>                                                                                                    | Asennus10Asennusvaatimukset10Laitteen asentaminen10Tarkastus asennuksen jälkeen13Sähköliitäntä13                                                                                                    |
| <b>5</b><br>5.1<br>5.2<br>5.3<br><b>6</b><br>6.1                                                                                                    | Asennus10Asennusvaatimukset10Laitteen asentaminen10Tarkastus asennuksen jälkeen13Sähköliitäntä13Liitäntävaatimukset13                                                                                                    |
| <b>5</b><br>5.1<br>5.2<br>5.3<br><b>6</b><br>6.1<br>6.2                                                                                                    | Asennus10Asennusvaatimukset10Laitteen asentaminen10Tarkastus asennuksen jälkeen13Sähköliitäntä13Liitäntävaatimukset13Laitteen kytkentä14                                                                                                    |
| <b>5</b><br>5.1<br>5.2<br>5.3<br><b>6</b><br>6.1<br>6.2<br>6.3                                                                                                    | Asennus         10           Asennusvaatimukset         10           Laitteen asentaminen         10           Tarkastus asennuksen jälkeen         13           Sähköliitäntä         13           Liitäntävaatimukset         13           Laitteen kytkentä         14           Erityiset kytkentäohjeet         15                                                                                                    |
| <b>5</b><br>5.1<br>5.2<br>5.3<br><b>6</b><br>6.1<br>6.2<br>6.3<br>6.4                                                                                                    | Asennus10Asennusvaatimukset10Laitteen asentaminen10Tarkastus asennuksen jälkeen13Sähköliitäntä13Liitäntävaatimukset13Laitteen kytkentä14Erityiset kytkentäohjeet15Tarkastukset liitännän jälkeen15                                                                                                    |
| <ul> <li>5.1</li> <li>5.2</li> <li>5.3</li> <li>6</li> <li>6.1</li> <li>6.2</li> <li>6.3</li> <li>6.4</li> <li>7</li> </ul>                                                                                        | Asennus10Asennusvaatimukset10Laitteen asentaminen10Tarkastus asennuksen jälkeen13Sähköliitäntä13Liitäntävaatimukset13Laitteen kytkentä14Erityiset kytkentäohjeet15Tarkastukset liitännän jälkeen15Käyttövaihtoehdot15                                                                                                    |
| 5<br>5.1<br>5.2<br>5.3<br>6<br>6.1<br>6.2<br>6.3<br>6.4<br>7.1                                                                                                    | Asennus10Asennusvaatimukset10Laitteen asentaminen10Tarkastus asennuksen jälkeen13Sähköliitäntä13Liitäntävaatimukset13Laitteen kytkentä14Erityiset kytkentäohjeet15Tarkastukset liitännän jälkeen15Käyttövaihtoehdot15Käyttövaihtoehtojen yleiskatsaus15                                                                                                    |
| <ul> <li>5.1</li> <li>5.2</li> <li>5.3</li> <li>6</li> <li>6.1</li> <li>6.2</li> <li>6.3</li> <li>6.4</li> <li>7</li> <li>7.1</li> <li>8</li> </ul>                                                                | Asennus       10         Asennusvaatimukset       10         Laitteen asentaminen       10         Tarkastus asennuksen jälkeen       13         Sähköliitäntä       13         Liitäntävaatimukset       13         Laitteen kytkentä       14         Erityiset kytkentäohjeet       15         Tarkastukset liitännän jälkeen       15         Käyttövaihtoehdot       15         Järjestelmän integrointi       26                                                                                                    |
| <ul> <li>5.1</li> <li>5.2</li> <li>5.3</li> <li>6.1</li> <li>6.2</li> <li>6.3</li> <li>6.4</li> <li>7.1</li> <li>8</li> <li>8.1</li> </ul>                                                                         | Asennus       10         Asennusvaatimukset       10         Laitteen asentaminen       10         Tarkastus asennuksen jälkeen       13         Sähköliitäntä       13         Liitäntävaatimukset       13         Laitteen kytkentä       14         Erityiset kytkentäohjeet       15         Tarkastukset liitännän jälkeen       15         Käyttövaihtoehdot       15         Käyttövaihtoehtojen yleiskatsaus       15         Järjestelmän integrointi       26         Modbus TCP       26                                                                                                    |
| <ul> <li>5.1</li> <li>5.2</li> <li>5.3</li> <li>6</li> <li>6.1</li> <li>6.2</li> <li>6.3</li> <li>6.4</li> <li>7</li> <li>7.1</li> <li>8</li> <li>8.1</li> <li>8.2</li> </ul>                                      | Asennus       10         Asennusvaatimukset       10         Laitteen asentaminen       10         Tarkastus asennuksen jälkeen       13         Sähköliitäntä       13         Liitäntävaatimukset       13         Liitäntävaatimukset       13         Laitteen kytkentä       14         Erityiset kytkentäohjeet       15         Tarkastukset liitännän jälkeen       15         Käyttövaihtoehdot       15         Käyttövaihtoehtojen yleiskatsaus       15         Järjestelmän integrointi       26         Modbus TCP       26         HART IP       35                                                                     |
| <ul> <li>5.1</li> <li>5.2</li> <li>5.3</li> <li>6</li> <li>6.1</li> <li>6.2</li> <li>6.3</li> <li>6.4</li> <li>7</li> <li>7.1</li> <li>8</li> <li>8.1</li> <li>8.2</li> <li>9</li> </ul>                           | Asennus       10         Asennusvaatimukset       10         Laitteen asentaminen       10         Tarkastus asennuksen jälkeen       13         Sähköliitäntä       13         Liitäntävaatimukset       13         Liitäntävaatimukset       13         Laitteen kytkentä       14         Erityiset kytkentäohjeet       15         Tarkastukset liitännän jälkeen       15         Käyttövaihtoehdot       15         Käyttövaihtoehtojen yleiskatsaus       15         Järjestelmän integrointi       26         Modbus TCP       26         HART IP       35         Käyttöönotto       37                                       |
| <ul> <li>5.1</li> <li>5.2</li> <li>5.3</li> <li>6</li> <li>6.1</li> <li>6.2</li> <li>6.3</li> <li>6.4</li> <li>7</li> <li>7.1</li> <li>8</li> <li>8.1</li> <li>8.2</li> <li>9</li> <li>9.1</li> </ul>              | Asennus       10         Asennusvaatimukset       10         Laitteen asentaminen       10         Tarkastus asennuksen jälkeen       13         Sähköliitäntä       13         Liitäntävaatimukset       13         Liitäntävaatimukset       13         Laitteen kytkentä       14         Erityiset kytkentäohjeet       15         Tarkastukset liitännän jälkeen       15         Käyttövaihtoehdot       15         Käyttövaihtoehdot       15         Järjestelmän integrointi       26         Modbus TCP       26         HART IP       35         Käyttöönotto       37         Toimintatarkastus       37                   |
| <ul> <li>5.1</li> <li>5.2</li> <li>5.3</li> <li>6</li> <li>6.1</li> <li>6.2</li> <li>6.3</li> <li>6.4</li> <li>7</li> <li>7.1</li> <li>8</li> <li>8.1</li> <li>8.2</li> <li>9</li> <li>9.1</li> <li>9.2</li> </ul> | Asennus       10         Asennusvaatimukset       10         Laitteen asentaminen       10         Tarkastus asennuksen jälkeen       13         Sähköliitäntä       13         Liitäntävaatimukset       13         Laitteen kytkentä       14         Erityiset kytkentäohjeet       15         Tarkastukset liitännän jälkeen       15         Käyttövaihtoehdot       15         Käyttövaihtoehtojen yleiskatsaus       15         Järjestelmän integrointi       26         Modbus TCP       26         HART IP       35         Käyttöönotto       37         Toimintatarkastus       37         Laitteen konfigurointi       37 |

| 10   | Diagnostiikka ja vianetsintä 39       |
|------|---------------------------------------|
| 10.1 | Yleinen vianetsintä                   |
| 10.2 | Diagnostiikkatiedot valoa lähettävien |
|      | diodien kautta 39                     |
| 10.3 | Vianhakutiedot webselaimessa 40       |
| 10.4 | Tapahtumaloki 40                      |
| 10.5 | Laitteen nollaus 40                   |
|      |                                       |
| 11   | Kunnossapito 41                       |
| 11.1 | Laiteohjelmiston päivitys 41          |
| 11.2 | Vesilaitokset 42                      |
| 11.3 | Käynnistä uudelleen 42                |
|      |                                       |
| 12   | Korjaustyöt 43                        |
| 12.1 | Yleisiä tietoja 43                    |
| 12.2 | Varaosat 43                           |
| 12.3 | Palautus 43                           |
| 12.4 | Hävittäminen 43                       |
|      |                                       |
| 13   | Lisätarvikkeet 43                     |
| 14   | Tekniset tiedot 44                    |

# 1 Tietoja tästä asiakirjasta

## 1.1 Asiakirjan tarkoitus

Nämä käyttöohjeet sisältävät kaikki laitteen käyttöiän eri vaiheisiin liittyvät tiedot: tuotteen tunnistaminen, tulotarkastus, säilytys, asentaminen, kytkentä, toiminta, käyttöönotto, vianhaku, huolto ja käytöstä poistaminen.

## 1.2 Symbolit

### 1.2.1 Turvallisuussymbolit

### **VAARA**

Tämä symboli ilmoittaa vaarallisesta tilanteesta. Varoituksen huomiotta jättäminen aiheuttaa vakavia vammoja tai jopa kuoleman.

### **A** VAROITUS

Tämä symboli ilmoittaa vaarallisesta tilanteesta. Varoituksen huomiotta jättäminen voi aiheuttaa vakavia vammoja tai jopa kuoleman.

### 

Tämä symboli ilmoittaa vaarallisesta tilanteesta. Varoituksen huomiotta jättäminen voi aiheuttaa lieviä tai keskivaikeita vammoja.

### HUOMAUTUS

Tämä symboli sisältää tietoja menettelytavoista ja muista asioista, jotka eivät aiheuta tapaturmavaaraa.

### 1.2.2 Tiettyjen tietotyyppien symbolit

| Symboli | Tarkoitus                                                                 |
|---------|---------------------------------------------------------------------------|
|         | Sallittu<br>Sallitut menettelyt, prosessit tai toimenpiteet.              |
|         | <b>Etusijaiset</b><br>Etusijaiset menettelyt, prosessit tai toimenpiteet. |
| ×       | <b>Kielletty</b><br>Kielletyt menettelyt, prosessit tai toimenpiteet.     |
| i       | <b>Vinkki</b><br>Ilmoittaa lisätiedoista.                                 |
|         | Asiakirjaviite                                                            |
|         | Sivuviite                                                                 |
|         | Kuvaviite                                                                 |
|         | Ilmoitus tai yksittäinen vaihe, joka tulee huomioida                      |

| Symboli       | Tarkoitus                |
|---------------|--------------------------|
| 1., 2., 3     | Toimintavaiheiden sarja  |
| L <b>&gt;</b> | Toimintavaiheen tulos    |
| ?             | Apua ongelmatilanteessa  |
|               | Silmämääräinen tarkastus |

## 1.3 Asiakirjat

FieldGate SWG50 tekniset tiedot TI01677S/04/EN

## 1.4 Rekisteröidyt tavaramerkit

HART®, WirelessHART® FieldComm Groupin Austinissa, TX 78759, Yhdysvalloissa rekisteröimä tavaramerkki.

Kaikki muut brändi- ja tuotenimet ovat kyseessä olevien yritysten ja organisaatioiden tavaramerkkejä tai rekisteröityjä tavaramerkkejä.

# 2 Turvallisuuden perusohjeet

## 2.1 Henkilökuntaa koskevat vaatimukset

Asennus-, käyttöönotto-, vianmääritys- ja huoltohenkilökunnan on täytettävä seuraavat vaatimukset:

- ► Koulutetuilla ja pätevillä ammattilaisilla täytyy olla asiaankuuluva pätevyys kyseiseen toimenpiteeseen ja tehtävään.
- ► Laitoksen omistajan/käyttäjän valtuuttama.
- ► Tunnettava kansainväliset/maakohtaiset säännökset.
- ► Ennen kuin ryhdyt töihin, lue käyttöohjeen ja lisäasiakirjojen ohjeet ja todistukset (sovelluksesta riippuen) läpi ja varmista, että ymmärrät niiden sisällön.
- Noudata ohjeita ja varmista, että käyttöolosuhteet vastaavat määräyksiä.

Käyttöhenkilökunnan on täytettävä seuraavat vaatimukset:

- ► Laitoksen omistaja/käyttäjä on kouluttanut ja valtuuttanut heidät tehtävään sen asettamien vaatimusten mukaan.
- Noudata tämän ohjekirjan neuvoja.

## 2.2 Käyttötarkoitus

FieldGate SWG50 on yhdyskäytävä langattomille WirelessHART-verkoille. Se mahdollistaa WirelessHART-kenttälaitteiden kommunikoinnin toisensa kanssa ja hallinnoi verkon turvallisuutta ja yhdistettävyyttä. FieldGate SWG50 muuntaa ja hallinnoi langattomien

kenttälaitteiden tietoja muodossa, joka on yhteensopiva muiden järjestelmien kanssa. Siinä on Ethernet-käyttöliittymät isäntäsovellusten, kuten SCADA-työkalujen, liittämiseen.

## Virheellinen käyttö

Käyttötarkoituksen vastainen käyttö voi vaarantaa turvallisuuden. Valmistaja ei vastaa vahingoista, jotka aiheutuvat laitteen väärästä tai käyttötarkoituksen vastaisesta käytöstä.

## 2.3 Työpaikan turvallisuus

Laitteen luona ja laitteella tehtävissä töissä:

▶ Pue vaadittavat henkilösuojaimet kansainvälisten/maakohtaisten säännöstöjen mukaan.

Jos teet töitä märin käsin laitteen luona tai kanssa:

► Käytä suojakäsineitä kasvaneen sähköiskuvaaran takia.

## 2.4 Käyttöturvallisuus

Loukkaantumisvaara.

- Käytä laitetta vain, kun se on teknisesti moitteettomassa kunnossa ja vikaantuessa turvallinen.
- ► Käyttäjä on vastuussa laitteen häiriöttömästä toiminnasta.

## Laitteeseen tehtävät muutokset

Luvattomat muutokset laitteeseen ovat kiellettyjä ja ne voivat johtaa ennalta arvaamattomiin vaaroihin.

► Jos tästä huolimatta laitteeseen tarvitsee tehdä muutoksia, ota yhteyttä Endress +Hauseriin.

## Korjaustyöt

Jatkuvan käyttöturvallisuuden ja -luotettavuuden varmistamiseksi:

- Tee laitteeseen liittyviä korjaustöitä vain, jos ne ovat nimenomaisesti sallittuja.
- ▶ Noudata sähkölaitteen korjaustöitä koskevia maakohtaisia määräyksiä.
- ► Käytä vain alkuperäisiä Endress+Hauserin varaosia ja lisätarvikkeita.

## 2.5 Tuoteturvallisuus

Tämä mittauslaite on suunniteltu huolellisesti tekniikan nykyistä tasoa vastaavien turvallisuusmääräysten mukaan, testattu ja toimitettu tehtaalta käyttöturvallisessa kunnossa.

Se täyttää yleiset turvallisuusstandardit ja lakimääräykset. Se vastaa myös EY-direktiivejä, jotka on lueteltu laitekohtaisessa EY-vaatimustenmukaisuusvakuutuksessa. Valmistaja vahvistaa tämän kiinnittämällä laitteeseen CE-merkin.

## 2.6 IT-turvallisuus

Takuu on voimassa vain siinä tapauksessa, että tuotteen asennus ja käyttö tapahtuu käyttöohjeissa kuvattujen ohjeiden mukaan. Tuote on varustettu turvallisuusmekanismeilla, jotka suojaavat asetusten tahattomilta muutoksilta.

IT-turvallisuustoimet, joiden tarkoituksena on antaa lisäturvaa tuotteelle ja tiedonsiirrolle, on käyttäjien itse pantava toimeen yhdessä käyttäjien omien turvallisuusstandardien kanssa.

# 3 Tuotekuvaus

FieldGate SWG50 on toiminnallinen WirelessHART-yhdyskäytävä. Se sisältää verkon hallintasovelluksen, WirelessHARTin (tukiasema) käyttöliittymämoduulin ja yhdyskäytäväsovelluksen. Jopa 100 WirelessHART-sovittimella varustettua langatonta ja langallista laitetta voidaan liittää FieldGate SWG50:een. Sovellus toimittaa tietoja langattomalta WirelessHART-verkolta Modbus TCP:n tai HART-IP:n kautta. CommDTM mahdollistaa kenttälaitteiden tai sovittimien liittämisen WirelessHART-verkkoon niiden laite-DTM:ien kautta.

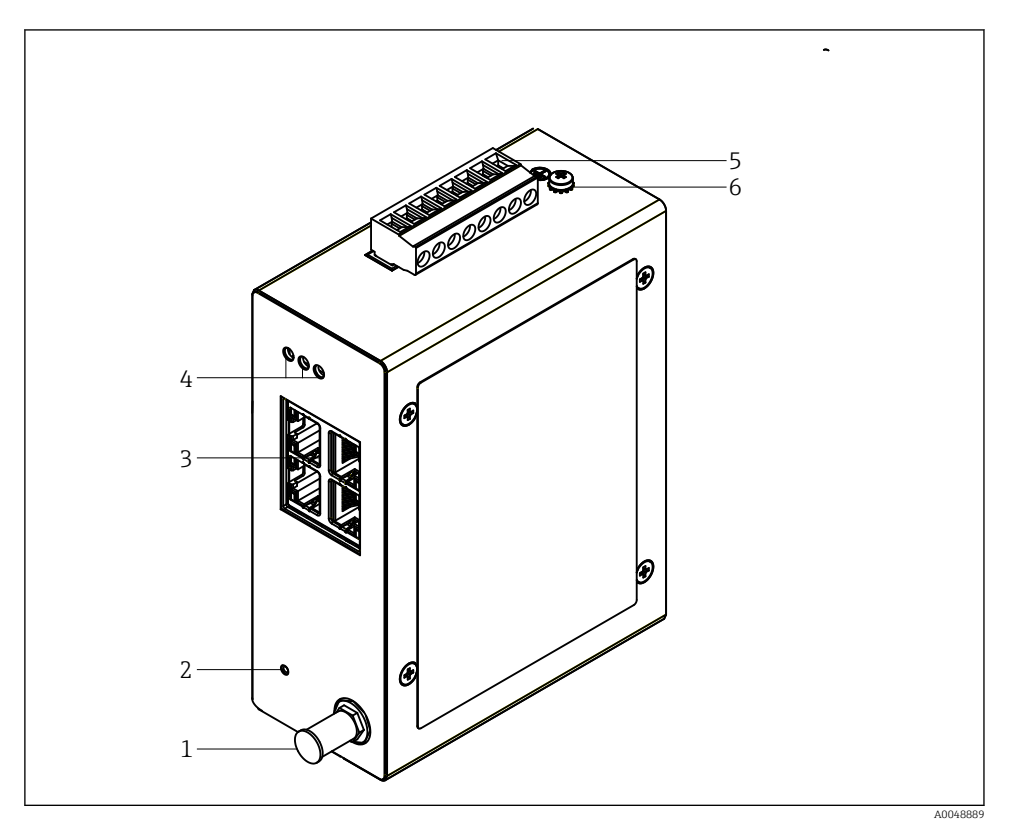

### 🖻 1 FieldGate SWG50

- 1 Antenniliitäntä
- 2 Reset-painike
- 3 4-porttinen Ethernet-kytkin (RJ45)
- 4 LED-valot
- 5 Virransyötön liitin
- 6 Maadoitusliitäntä

## 3.1 Tuotteen malli

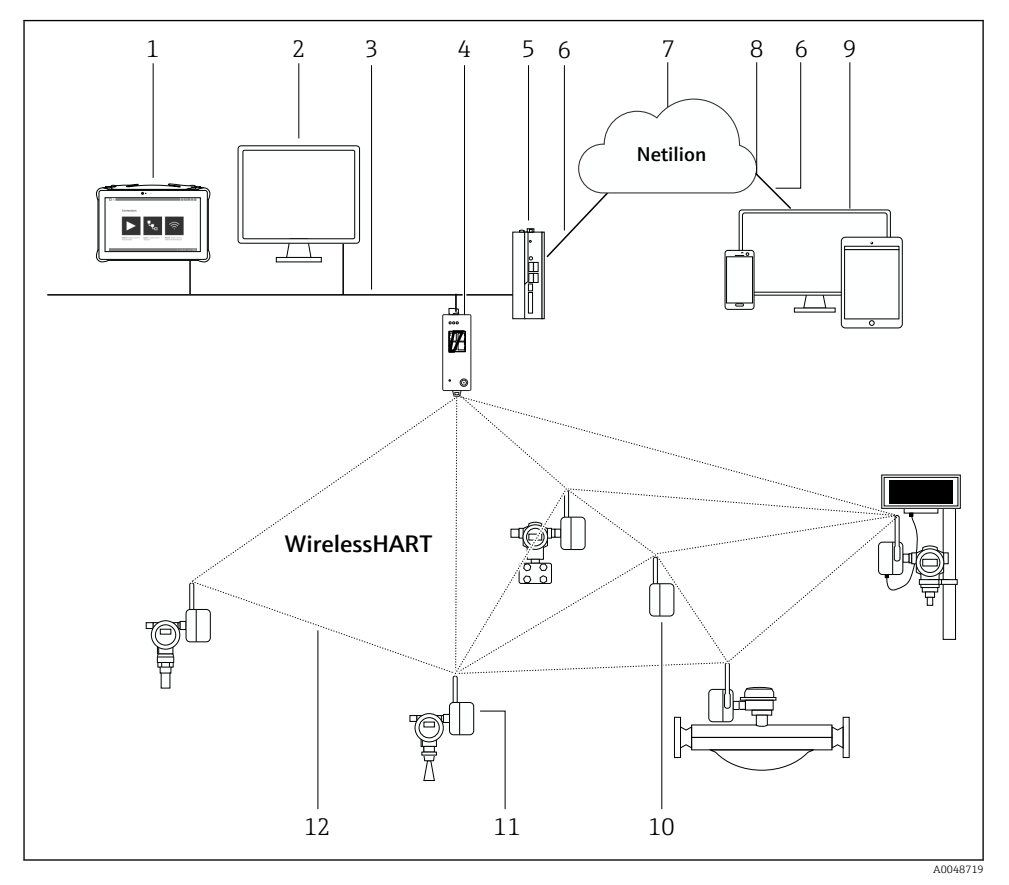

2 Esimerkki langattoman WirelessHART-verkon rakenteesta, jossa on FieldGate SWG50

- 1 Endress+Hauser Field Xpert, esim. SMTxx
- 2 Isäntäsovellus / FieldCare SFE500
- 3 Ethernet-tietoyhteys
- 4 FieldGate SWG50
- 5 FieldEdge SGC500
- 6 https internetyhteys
- 7 Netilion Cloud
- 8 Ohjelmointirajapinta (API)
- 9 Selaimeen perustuva Netilion Service -sovellus tai käyttäjäsovellus
- 10 Toistimena käytetty WirelessHART-sovitin SWA70
- 11 HAR-kenttälaite, jossa WirelessHART-sovitin SWA70
- 12 Salattu langaton liitäntä WirelessHARTILLA

# 4 Tulotarkastus ja tuotteen tunnistus

## 4.1 Tulotarkastus

Silmämääräinen tarkastus

- Tarkasta pakkaus kuljetuksen aikana mahdollisesti aiheutuneiden näkyvien vaurioiden varalta
- Avaa paketti varovasti
- Tarkasta, että sisällössä ei ole silminnähtäviä vaurioita
- Tarkasta, että toimitus sisältää kaikki tilatut osat ja ettei mitään osia puutu
- Ota kaikki asiakirjat talteen

Laitetta ei saa ottaa käyttöön, jos pakkauksen sisällön todetaan olevan vaurioitunut. Tässä tapauksessa ota yhteys Endress+Hauser-jälleenmyyjään: www.addresses.endress.com

Palauta laite Endress+Hauserille alkuperäispakkauksessa, mikäli mahdollista.

Toimitussisältö

- FieldGate SWG50
- Käyttöohjeet ja turvallisuusohjeet

## 4.2 Tuotteen tunnistetiedot

### 4.2.1 Laitekilpi

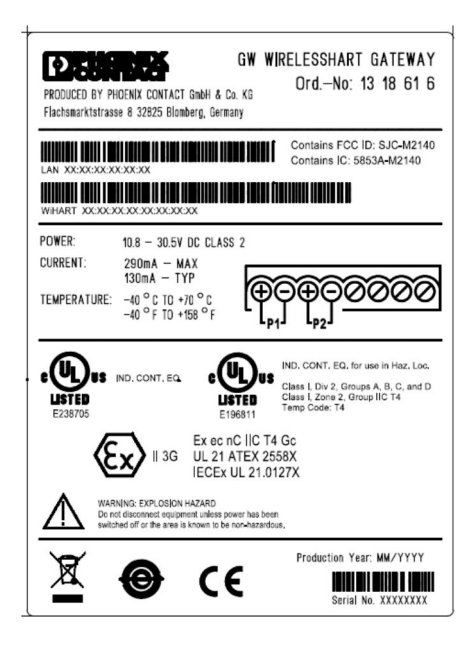

B 3 Phoenix Contact -laitekilpi

| Manufactured by PHOENIX CONTACT for |                          |                  |  |
|-------------------------------------|--------------------------|------------------|--|
|                                     |                          | Endress+Hauser 🖽 |  |
| FieldGate SWG50                     |                          |                  |  |
| Ser. no.:<br>Order code:            | T30001245A0<br>SWG50-BB1 |                  |  |

Endress+Hauser-laitekilpi

### 4.2.2 Valmistajan osoite

PHOENIX CONTACT GmbH & Co. KG

Flachsmarktstraße 8

32825 Blomberg

Germany

www.phoenixcontact.com

## 4.3 Varastointi ja kuljetus

Käytä tuotteen kuljetuksessa aina alkuperäispakkausta.

### 4.3.1 Varastointilämpötila

-40 ... 85 ℃

## 5 Asennus

## 5.1 Asennusvaatimukset

Laite tulee asentaa koteloon, jonka suojausluokka on vähintään IP54 EN/IEC 60079-15:n mukaan. Laitetta tulee käyttää ainoastaan alueilla, joiden epäpuhtausluokka on maksimissaan 2, EN/IEC 60664-1:n määrityksen mukaan. Laite voidaan asentaa räjähdysvaarallisen alueen vyöhykkeelle 2. Antennin reitityksen ja etäasennuksen on täytettävä asiaankuuluvat paikkaa koskevat määräykset, kun se asennetaan luokittelemattomalle vyöhykkeelle 2 tai luokan I, ryhmän 2 räjähdysvaarallisille alueille. Muutoin antenni on asennettava loppukäyttökotelon sisälle.

Etäantenni voidaan asentaa kaapin ulkopuolelle. Jos on ukkosen vaara, asenna ukkossuojaus/ EMP-suojaus yhdyskäytävän ja etäantennin välille.

## 5.2 Laitteen asentaminen

FieldGate SWG50 asennetaan NS 35 -asennuskiskoon. Laitteen liukumisen estämiseksi kiinnikkeet on asennettava molemmille puolille. Laite voidaan asentaa joko vaakasuoraan tai pystysuoraan. Moduulit asennetaan asennuskiskoon vasemmalta oikealle.

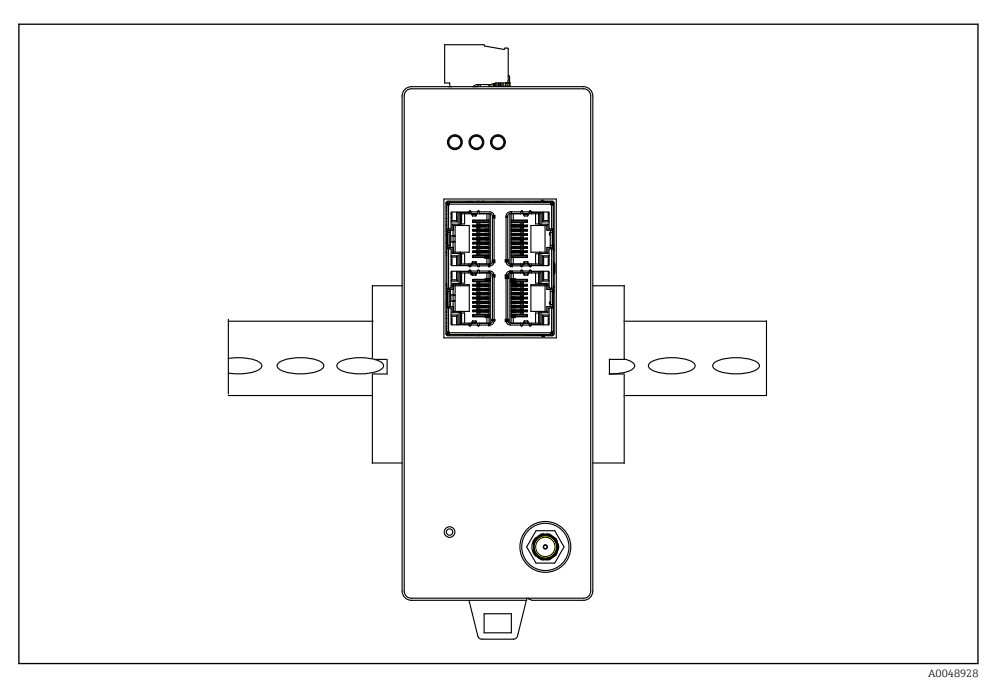

5 Asennus vakiomalliseen DIN-kiskoon

### Laitteen asentaminen

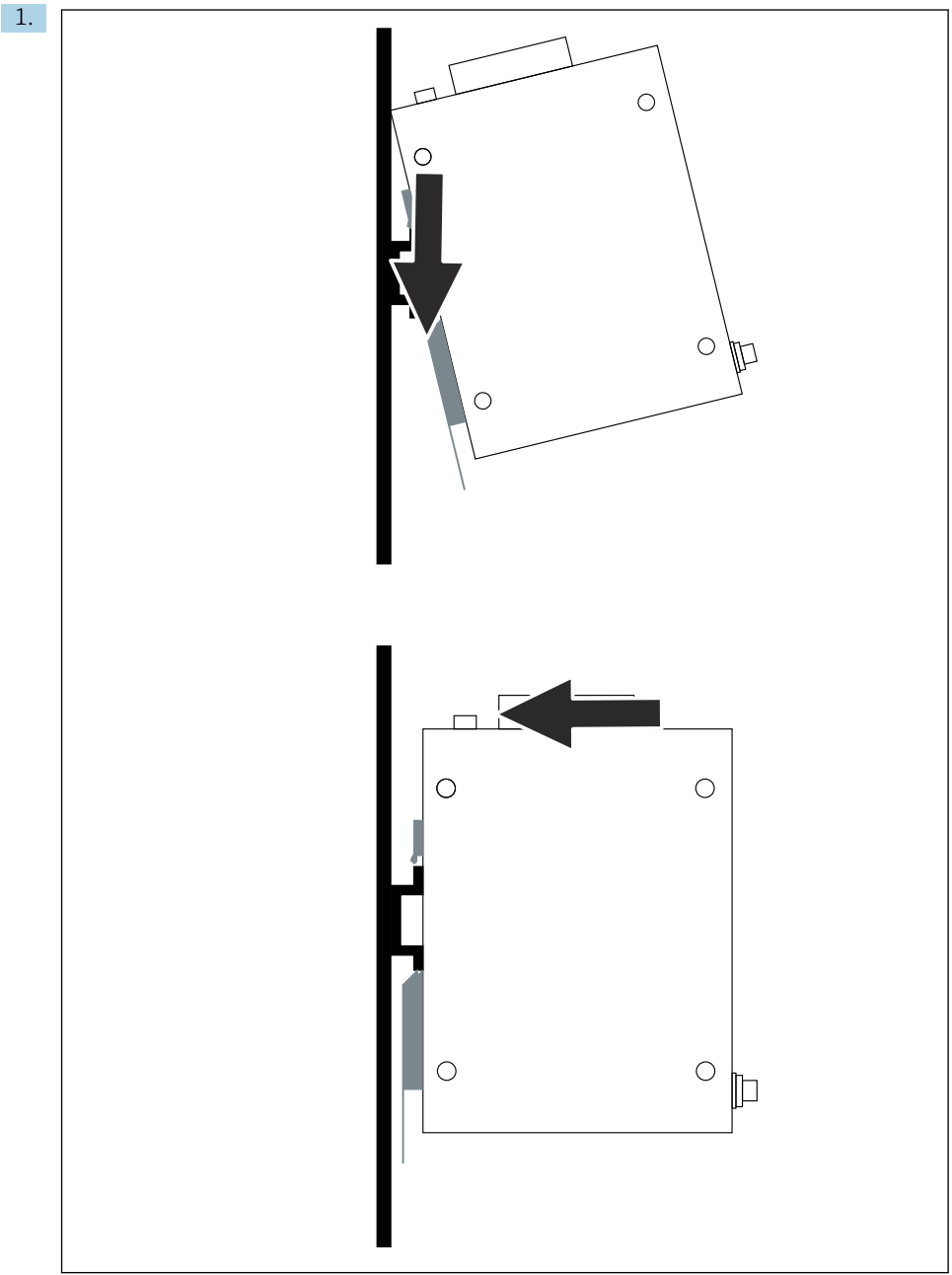

A0048933

Aseta kiilaura asennuskiskoon.

- 2. Työnnä laitetta taakse, kunnes se lukittuu paikalleen.
- 3. Maadoita asennuskisko.

## 5.3 Tarkastus asennuksen jälkeen

Onko laite kiinnitetty kunnolla asennuskiskoon?

# 6 Sähköliitäntä

## 6.1 Liitäntävaatimukset

### 6.1.1 Virtalähde

Liitä säädelty luokan 2 DC-virtalähde yhdyskäytävään. Syöttöjännite voi olla 10.8 ...  $30 V_{DC}$ , suositellulla nimellisjännitteellä 12  $V_{DC}$  tai 24  $V_{DC}$ . Virransyötön on voitava syöttää 290 mA virtaa 24  $V_{DC}$ . Ulkoisia liitäntäkaapeleita on käytettävä NEC, ANSI/NFPA70:n (yhdysvaltalaiset sovellukset) ja Kanadan Electrical Code, Part 1, CSA C22.1:n mukaan (kanadalaiset sovellukset) muiden maiden osalta paikallisten maakoodien mukaan.

Ohjauskaapin tai kytkentäkotelon on täytettävä EN 60950-1: 2001:n vaatimukset palosuojakotelointia koskien.

Laitteen virransyötön on täytettävä seuraavat vaatimukset:

- Luokan 2 piiri National Electrical Coden, NFPA-70:n ja Canadian Electricalin mukaan
- Rajoitettu virransyöttö (LPS) EN/IEC 60950-1:n tai EN/IEC 62368-1:n mukaan
- Rajoitetun energian piirit EN/IEC 61010-1

## 6.1.2 Ethernet

FieldGate SWG50:n Ethernet-käyttöliittymä (RJ45) edessä kierteitetyn parikaapelin liittämiseen impedanssilla 100 Ω. Tiedonsiirto on 10, 100 tai 1000 Mbit/s. Liu'uta Ethernetkaapeli ja RJ45-liitin laiteyksikköön, kunnes se lukittuu paikalleen. Kun käytössä on kaksi, kolme tai neljä Ethernet-porttia, FieldGate SWG50 luokitellaan kytkimeksi. Jos vain yksi portti on käytössä, kyseessä on yksinkertainen päätesolmulaite. Linkitettyjen yhdyskäytävien maksimimäärä ja yksiköiden välinen maksimietäisyys perustuu Ethernet-standardeihin ja sen määrittää ympäristö sekä verkon yhteensopivuus standardin kanssa.

## 6.2 Laitteen kytkentä

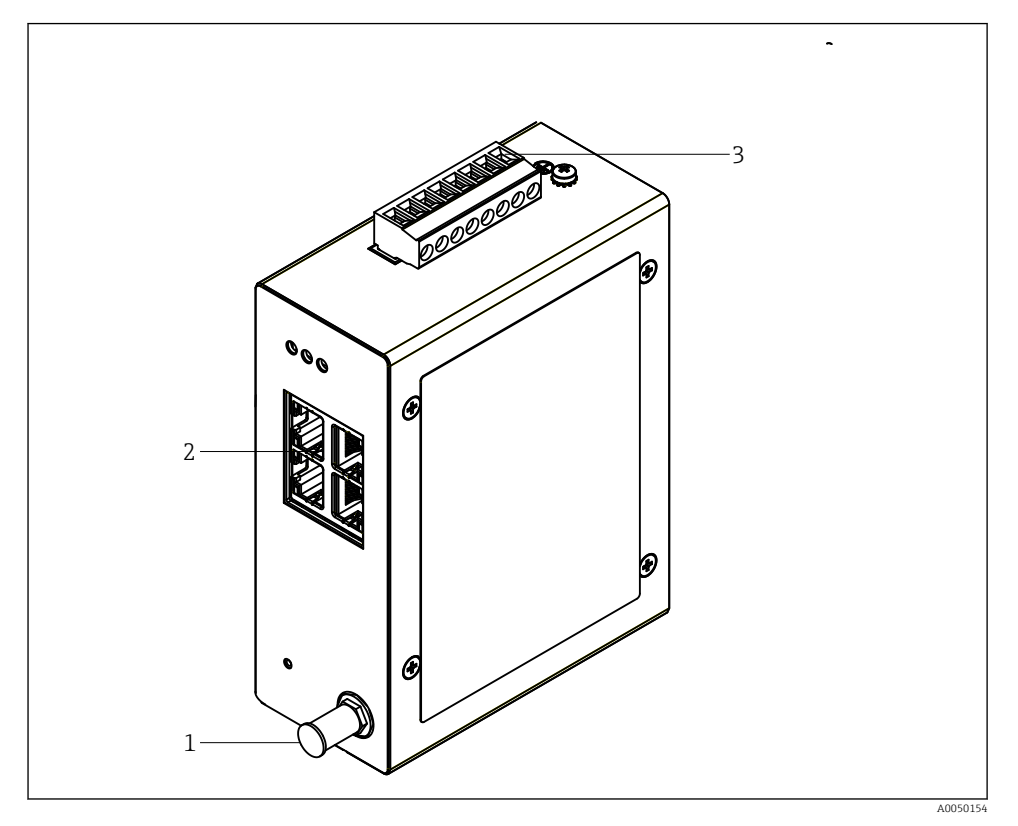

- 1 Antenni
- 2 Ethernet
- 3 Virransyöttö

## Virransyöttö

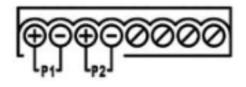

P1 10.8 ... 30 V<sub>DC</sub> P2 10.8 ... 30 V<sub>DC</sub>

## 6.3 Erityiset kytkentäohjeet

## 6.3.1 Antenni

Laite, jossa on varusteena RSMA-antennipistoke ulkoisen antennin liittämistä varten. Asenna antenni kaapin tai rakennuksen ulkopuolelle. Kaikkia valtiollisia ja paikallisia määräyksiä on noudatettava koskien suurinta sallittua HF-johtoa. Käytä valmistajan suosittelemaa antennia ja kaapeleita.

## 6.4 Tarkastukset liitännän jälkeen

- Ovatko laite ja kaapeli ehjät (silmämääräinen tarkastus)?
- Täyttävätkö käytetyt kaapelit vaatimukset?
- Onko liittimet kytketty oikein?
- Onko kaapelit liitetty niin, että mitään johtoja, eristystä ja/tai kaapelisuojuksia ei ole juuttunut kiinni?
- Onko syöttöjännite oikea?
- Onko FieldPort SWG50 maadoitettu, jos tämä on tarpeen?

# 7 Käyttövaihtoehdot

FieldGate SWG50 on integroitu verkkopalvelimeen, jolla WirelessHART-verkko on määritetty.

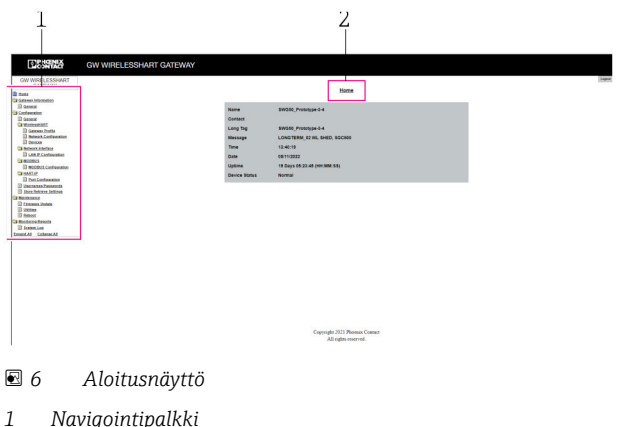

- 1 INAVIGOINIIPA 2 Sinna pimi
- 2 Sivun nimi

## 7.1 Käyttövaihtoehtojen yleiskatsaus

## 7.1.1 Aloitusnäytön yleiskatsaus

Sisäänkirjautumisen jälkeen ilmestyy näyttö, jossa perustietoja FieldGate SWG50:stä.

| Name          | SWG50_Prototype-3-3         |
|---------------|-----------------------------|
| Contact       |                             |
| Long Tag      | SWG50_Prototype-3-3         |
| Message       | LONGTERM_01 WL SHED, FLEXY  |
| Time          | 11:32:55                    |
| Date          | 04/13/2022                  |
| Uptime        | 12 Days 20:30:56 (HH:MM:SS) |
| Device Status | Normal                      |
|               |                             |

### Image: The second second se

| Kenttä        | Kuvaus                                                                           |
|---------------|----------------------------------------------------------------------------------|
| Name          | Tietoa yhdyskäytävästä ja sijainnista.                                           |
| Contact       | Laitteen käytöstä vastaava henkilö.                                              |
| Long Tag      | Laitteen tunnistus WirelessHART-verkossa voi olla identtinen Name-kentän kanssa. |
| Message       | Ilmoitus laitteesta tai verkosta.                                                |
| Time          | Laitteen sisäinen aika.                                                          |
| Data          | Laitteen sisäinen päivä.                                                         |
| Uptime        | Laitteen toiminta-ajan pituus viimeisimmästä käynnistyksestä.                    |
| Device Status | Laitteen nykyinen käyttötila ja virheviestit.                                    |

## 7.1.2 Yleisiä tietoja koskeva yleiskatsaus

## ► Navigointivalikossa napsauta Gateway Information -> General.

└**→** General Information-valintaikkuna ilmestyy.

| LAN IP Address                 | 10.126.95.27            |
|--------------------------------|-------------------------|
| LAN Subnet Mask                | 255.255.255.0           |
| LAN Default Gateway            | 10.126.95.1             |
| LAN MAC Address                | A8:74:1D:4A:46:DC       |
| WirelessHART AP<br>MAC Address | 00:17:0D:00:00:4C:C3:25 |
| Firmware Version               | 1.01 (2022-0321-1552)   |
| Hardware Version               | Rev. 02                 |

| Kenttä              | Kuvaus                                                            |
|---------------------|-------------------------------------------------------------------|
| LAN IP Address      | IP-osoite tunnistaa tämän laitteen yksilöllisesti LAN:lla.        |
| LAN Subnet Mask     | IP:n aliverkon peite tälle laitteelle LAN:ssä.                    |
| LAN Default Gateway | Oletusyhdyskäytävän IP-osoite.                                    |
| LAN MAC Adresse     | Tietovälineiden käytön valvonnan (MAC) osoite LAN-verkkokortissa. |

| Kenttä                      | Kuvaus                                                                                   |
|-----------------------------|------------------------------------------------------------------------------------------|
| WirelessHART AP MAC-Address | Tietovälineiden käytön valvonnan (MAC) osoite WirelessHART-<br>käyttöliittymämoduulissa. |
| Firmware Version            | Laitteen ohjelmistoversio                                                                |
| Hardware Version            | Laiteversio                                                                              |

### 7.1.3 Peruskonfiguroinnin yleiskatsaus

### Aloitusnäytössä näytettyjen tietojen muuttaminen

1. Navigointivalikossa napsauta Configuration -> General.

└ General Configuration-valintaikkuna ilmestyy.

| Device Name                             |                    |  |  |
|-----------------------------------------|--------------------|--|--|
| Contact                                 |                    |  |  |
| Long Tag                                | FieldGate SWG50    |  |  |
| Message                                 |                    |  |  |
| Manual Time Configurat                  | ion                |  |  |
| New Time (hh:mm)                        | 00 : 00            |  |  |
| New Date (mm/dd/yyyy)                   | 01 / 01 / 1970     |  |  |
|                                         | Update System Time |  |  |
| Network Manager                         |                    |  |  |
| Manager Watchdog Z Enabled (if checked) |                    |  |  |
| submit                                  |                    |  |  |

2. Tee kaikki tarvittavat muutokset.

### 3. Napsauta Submit.

Muutokset hyväksyttiin.

- Pitkä tunniste: enintään 32 merkkiä (ylittävät merkit poistetaan uudelleenkäynnistyksen jälkeen).
  - Viesti: enintään 32, vain isoja kirjaimia, numeroita ja tiettyjä erikoismerkkejä

### Ajan määrittäminen manuaalisesti

- 1. Tee kaikki tarvittavat muutokset.
- 2. Napsauta Update System Time.

## 7.1.4 WirelessHART-profiilin konfigurointi

1. Navigointivalikossa napsauta Configuration -> WirelessHART -> Gateway Profil.

🖙 WirelessHART Gateway Profile Configuration-valintaikkuna ilmestyy.

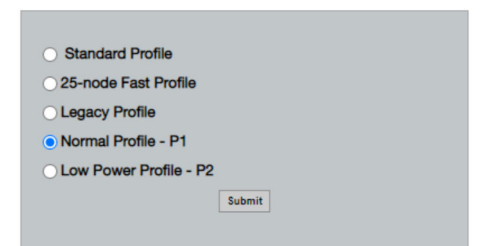

2. Tee muutokset ja napsauta Submit.

🛏 Muutokset hyväksyttiin automaattisesti.

| Profiili                  | Kuvaus                                                                                                    | Lataa palvelimelle | Lataa palvelimelta | Kaupallinen<br>liikenne |
|---------------------------|----------------------------------------------------------------------------------------------------|--------------------|--------------------|-------------------------|
| Default                   | Vakio WirelessHART-kehys                                                                                                    | Vakio              | Vakio              | Vakio                   |
| 25-note Fast<br>Profile   | Nopeampi päivitys,<br>suositellaan aikakriittisille<br>sovelluksille.                                                                                                    | 128                | 128                | 128                     |
| Legacy Profile            | Verkot koostuvat silmukalla<br>ohjatuista WirelessHART-<br>sovittimista, virrankulutuksen<br>alentamiseksi.                                                                                                    | 1024               | 256                | 128                     |
| Normal Profile - P1       | Mahdollistaa noin 4.5 pkt/s<br>syötön yhdyskäytävän kautta<br>verkkoon.                                                                                                    | 1024               | 256                | 128                     |
| Low Power Profile -<br>P2 | Vähentää FieldGate SWG50:n<br>yhteen kahdeksasosaan<br>alavirtakapasiteetista. Akun<br>virtaa ehkä säästyy, mutta<br>verkon asetukset kestävät<br>kauemmin ja sovelluksen<br>kaistanleveys pienenee<br>merkittävästi alavirtaan. | 1024               | 2048               | 128                     |

### 7.1.5 WirelessHART-verkon konfigurointi

- Navigointivalikossa napsauta Configuration -> WirelessHART -> Network Configuration.
  - └**→** Network Configuration-valintaikkuna ilmestyy.

| Network                                        |                                                                                                    |
|------------------------------------------------|----------------------------------------------------------------------------------------------------|
| WirelessHART Network ID:                       | 13EF                                                                                                    |
|                                                | Hex O Decimal                                                                                                    |
| Security                                       |                                                                                                    |
|                                                | Hide Join Key      Show Join Key                                                                                                    |
| Accept Common Join Key                         |                                                                                                    |
| Common Join Key (Hex):                         |                                                                                                    |
| Require Access List Entry                      |                                                                                                    |
| MAC Address:                                   |                                                                                                    |
| Join Key (Hey):                                |                                                                                                    |
| contracy (nex).                                | Kee Constant                                                                                                    |
|                                                | Ney Generator                                                                                                    |
| 'Migrate Network' button will tri<br>connected | Migrate Network<br>gger complete network migration, which includes the gateway and the<br>devices to the new network ID, Join Key, or Both |
| Active Advertising                             |                                                                                                    |
| Get Advertising Status                         | OFF                                                                                                    |
| Advertising Time(Minutes):                     | 5 Enable                                                                                                    |
|                                                |                                                                                                    |
| Stale Data Timer (hh:mm:ss):                   | OI HOO HOO                                                                                                    |
| Channel Blacklist:                             |                                                                                                    |
|                                                |                                                                                                    |
|                                                |                                                                                                    |
|                                                | submit all                                                                                                    |
|                                                |                                                                                                    |

| Kenttä   | Kenttä                                                      | Kuvaus                                                                                                    |
|----------|-------------------------------------------------------------|----------------------------------------------------------------------------------------------------|
| Network  | WirelessHART Network ID                                     | Heksadesimaali- tai<br>desimaalimuodossa,<br>asetuksesta riippuen.                                                                                                    |
| Security | Piilota/näytä Join Key                                      | Näyttää tai piilottaa<br>salasanan.                                                                                                    |
|          | Accept Common Join Key<br>Common Join Key (Hex)             | Aktivoi yleisen verkon<br>salasanan.<br>Yleisen verkon salasana<br>heksadesimaalimuodossa<br>(32 merkkiä).                                                                                                  |
|          | Required Access List Entry<br>MAC Address<br>Join Key (Hex) | Mahdollistaa pääsyn<br>ulkoisen liittymislistan<br>kautta verkon salasanan<br>lisäksi.<br>Kaikkien sallittujen<br>laitteiden MAC-osoitteiden<br>lista .<br>Avain<br>heksadesimaalimuodossa<br>(32 merkkiä). |
|          | Avainten luonti                                             | Luo automaattisesti<br>satunnaisen salansanan<br>verkolle.                                                                                                    |

| Kenttä             | Kenttä                 | Kuvaus                                                                                                    |
|--------------------|------------------------|----------------------------------------------------------------------------------------------------|
|                    | Migrate Network        | Koko laiteverkon siirto.<br>Verkko-ID ja/tai kaikkien<br>WirelessHART-verkon<br>liitettyjen tilaajien<br>salasanat siirretään.                                                                                                    |
| Active Advertising | Get Advertising Status | Tila, joko Active Advertising<br>on käytössä tai ei.                                                                                                    |
|                    | Advertising Time       | Aikajakso, jona Active<br>Advertising otetaan<br>käyttöön. Otetaan käyttöön<br>painikkeella <b>Enable</b> .                                                                                                    |
|                    | Stale Data Timer       | WirelessHart-<br>kenttälaitteiden tiedot ovat<br>yhdyskäytävän<br>välimuistissa. Tämä<br>mahdollistaa<br>yhdyskäytävän nopean<br>vastaamisen<br>isäntäpyyntöihin ilman,<br>että uusia laitetietoja on<br>tiedusteltava jatkuvasti.<br>Välimuistitietojen<br>voimassaolon<br>varmistamiseksi kukin<br>tietopiste aikaleimattu. Jos<br>välimuistitietoja ei päivitetä<br><b>Stale Data Timer</b> välillä,<br>kyseiselle kenttälaitteelle<br>lähetetään pyyntö (HART IP<br>-pyyntö) tai luodaan<br>Modbus-poikkeus ja<br>tallennetut tiedot<br>poistetaan (Modbus).<br>→ 🗎 21<br>Suositeltu asetus kohteelle<br><b>Stale Data Timer</b> on kolme<br>kertaa kenttälaitteiden<br>tiedonsiirtonopeus. Jos<br>mikään tiedonsiirto ei ole<br>aktiivinen, asetukseksi<br>kannattaa asettaa kolme<br>kertaa haluttu päivitysaika. |
|                    | Channel Blacklist      | Hallinnoi lukittuja<br>WirelessHART-kanavia.                                                                                                    |

### Kanavien musta lista

Mustaa listaa voidaan käyttää rajoittamaan verkossa käytettyjen kanavien määrää. Mikään mustalla listalla oleva kanava ei ole käytössä. Kanavan kyseinen taajuus on syötettävä mustalle listalle. Kanavat on asetettava mustalle listalle pareittain.

| Kanava | Taajuus |
|--------|---------|
| 1      | 2405    |
| 2      | 2410    |
| 3      | 2415    |
| 4      | 2420    |
| 5      | 2425    |
| 6      | 2430    |
| 7      | 2435    |
| 8      | 2440    |
| 9      | 2445    |
| 10     | 2450    |
| 11     | 2455    |
| 12     | 2460    |
| 13     | 2465    |
| 14     | 2470    |
| 15     | 2475    |

### 7.1.6 Kätkemiskäskyt

FieldGate SWG50 tallentaa käskyjen lukumäärän välimuistiin. Tallennettujen tietojen voimassaolo riippuu Stale Data Timer.  $\rightarrow ~\textcircled{}$  19

| Käsky                                                                                                    | Kuvaus                                                                                                    |
|----------------------------------------------------------------------------------------------------|----------------------------------------------------------------------------------------------------|
| 3, 778                                                                                                    | Näitä käskyjä käytetään täyttämään sivu <b>Devices</b> webpalvelimella ja Modbus-<br>rekisterissä. Odotusarvona on, että useimmat kenttälaitteet sarjoittavat nämä komennot.<br>Yhdyskäytävä luo pyynnön päivittää nämä välimuistin tiedot, jos ne ovat vanhempia kuin<br>1/3 <b>Stale Data Timer</b> välin tiedoista. Tästä syystä "Stale Data Timer" väliksi tulee asettaa<br>kolme kertaa kenttälaitteiden tiedonsiirtonopeus.<br>Jos kenttälaitteiden tiedonsiirtonopeus on yksi minuutti "Stale Data Timer" välin<br>tulee olla kolme minuuttia |
| 1, 2, 9, 42, 48, 76, 89, 93,<br>95, 512, 769, 779, 781,<br>796, 798, 804, 808, 810,<br>817, 822, 833, 1793, 1794 | Nämä käskyt tallennetaan yhdyskäytävän välimuistiin. Jos nämä tiedot ovat vanhempia<br>kuin <b>Stale Data Timer</b> väli, yhdyskäytävä lähettää pyynnön eteenpäin kenttälaitteelle ja<br>päivittää välimuistin tiedot.                                                                                                    |

| Käsky                                                                                  | Kuvaus                                                                                                    |
|----------------------------------------------------------------------------------------|----------------------------------------------------------------------------------------------------|
| 0, 7, 8, 11, 12, 13, 14, 15,<br>16, 20, 21, 35, 74, 75, 84,<br>101, 105, 774, 776, 778 | Nämä käskyt tallennetaan yhdyskäytävän välimuistiin ja niitä pidetään "staattisina". Ne<br>päivitetään vain, jos HART-käsky laukaisee päivityksen.<br>CMD 22:n (kirjoita pitkä tunniste) vastaanoton vastaus luo CMD 20 -pyynnön (lue |
|                                                                                        | ■ pitkä tunniste).                                                                                                    |
| 0, 48                                                                                  | Jos nämä käskyt lähetetään HART IP -asiakkaalta kenttälaitteelle, välimuistin arvo ohitetaan ja pyyntö lähetetään suoraan kenttälaitteelle.                                                                                           |

#### 7.1.7 Laitenäkymä

Laitetietosivu näyttää kaikki tiedot ja laitteiden tilan WirelessHART -verkossa ja sitä päivitetään jatkuvasti.

| Väri      | Kuvaus                                                                                        |
|-----------|-----------------------------------------------------------------------------------------------|
| Vihreä    | WirelessHART-laite toimii oikein, se liitetään verkkoon ja sillä on vähintään kolme naapuria. |
| Keltainen | WirelessHART-laite toimii oikein, se liitetään verkkoon ja sillä on enintään kolme naapuria.  |
| Oranssi   | HART-laite liitetään sen yläpuolella näytettyyn WirelessHART-sovittimeen.                     |
| Punainen  | Laite ei ole enää tietoyhteydessä WirelessHART-verkon kanssa.                                 |

- ► Navigointivalikossa napsauta Configuration -> WirelessHART -> Devices.

| Color<br>Green<br>Orang<br>Red In<br>Yellou | Legend<br>indicates a device is operational and h<br>is indicates a sub-device connected to<br>clostes a disconnected device.<br>Indicates a warning for the highlighted | as at least 3 neighbors.<br>a WrelessHA/IT adapter.<br>device. |              |            |            |            |            |                           |       |
|---------------------------------------------|----------------------------------------------------------------------------------------------------|----------------------------------------------------------------|--------------|------------|------------|------------|------------|---------------------------|-------|
| Networ                                      | k Helebilty: 100.000                                                                                                    |                                                                |              |            |            |            |            |                           |       |
| Networ                                      | k Latency: 2.970                                                                                                    |                                                                |              |            |            |            |            |                           |       |
| Numbe                                       | r of Devices Connected: 6                                                                                                    |                                                                |              |            |            |            |            |                           |       |
| Device<br>ID                                | Device Tag                                                                                                    | MAC Address                                                    | Status       | PV         | sv         | τν         | qv         | Battery<br>Life<br>(days) | Neigt |
| 3                                           | SWA70_LongTerm_01 WL Shed                                                                                                    | 00-18-1E-11-F0-93-00-16                                        | Connected    | 3.993942   | 24,299999  | -29.000000 | 994.550110 | 994.550                   |       |
| - 4                                         | TMT82_RG                                                                                                    |                                                                | Connected    | 220.580139 | 23.841448  | 25.520575  | 122,210793 |                           |       |
| 5                                           | SWA50_21-001                                                                                                    | 00-1B-1E-11-F3-CC-3C-49                                        | Connected    | 26.000000  | -52.750000 | -56.000000 | 18.805151  | 65535.000                 | - 1   |
| 6                                           | FMR5x_SWA50_Test                                                                                                    |                                                                | Connected    | 92.522804  | 0.149544   | -40.318424 | 25.651283  |                           |       |
| 7                                           | SWA50_21-002                                                                                                    | 00-18-1E-11-F3-D8-A6-5A                                        | Disconnected | 25.000000  | -53.000000 | -18.000000 | 20.000000  | 85535.000                 |       |
| 1                                           | SWA50_LongTerm_01 WL Shed                                                                                                    | 00-18-1E-11-F3-4A-97-83                                        | Connected    | 24,250000  | -23.250000 | nan        | 4.000000   | 65535.000                 | - 4   |
| 2                                           | TMT82_17                                                                                                    |                                                                | Connected    | 24.728777  | 27.703772  | 24.728777  | 24.728777  |                           |       |
| Edit San                                    | e Da                                                                                                    | _                                                              |              |            |            |            |            |                           | ,     |
|                                             | Edit Slave IDs                                                                                                    |                                                                |              |            |            |            |            |                           |       |

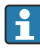

Suorituskyvyn parantamiseksi verkkosivun välimuisti otetaan pois käytöstä selaimesta. Seuraava kuvaus koskee Internet Explorer 11:sta.

### Verkkosivun välimuistin käytöstä poisto

- 1. Internet Explorerissa napsauta **Settings**-kuvaketta.
- 2. Valikossa napsauta Internet options.
- 3. Kohdassa Browsing history välilehdellä General napsauta Settings.
- Välilehdellä Temporary Internet Files valitse Every time I visit the webpage. 4.

# 5. Välilehdellä Caches and databases älä ota käyttöön Allow website caches and databases.

- 6. Napsauta OK.
- 1 Kun käytät Chrome- tai Firefox-selainta, ota myös niissä verkkosivun välimuisti pois käytöstä.

Chromea tai Firefoxia kannattaa käyttää niin, että verkkosivun välimuisti on pois päältä.

| Kenttä            | Kuvaus                                                                                                    |
|-------------------|----------------------------------------------------------------------------------------------------|
| Device ID         | WirelessHART-laitteen tunnistenumero                                                                                                    |
| Device Tag        | HART-laitteen pitkä tunniste.                                                                                                    |
|                   | Ainoastaan HART 6 tukee pitkiä tunnisteita. Vanhemmissa laitteissa, kuten HART 5 -<br>laitteet, se on merkittävä kentän <b>Message</b> kautta. WirelessHART-verkkoon liitetylle HART 5<br>-laitteelle WirelessHART-yhdyskäytävä emuloi pitkän tunnisteen kentän <b>Message</b><br>yhteydessä. |
| MAC Address       | WirelessHART-laitteen tai sovittimen MAC-osoite.                                                                                                    |
| Status            | Laitteen käyttötila                                                                                                    |
| PV/SV/TV/QV       | Näyttää HART-laitteen prosessimuuttuja.                                                                                                    |
| Battery Life      | Näyttää odotetun jäljellä olevan käyttöiän akulle, josta laitteet saavat virtaa.                                                                                                    |
|                   | 65535 osoittaa, että laite vastaanottaa virtaa verkkovirrasta ja odottaa laitteelta tietoja akun käyttöiästä.                                                                                                    |
| Neighbours        | Naapureiden määrä, jolla WirelessHART-laite voi olla tietoyhteydessä verkon kanssa.                                                                                                    |
| Timestamp         | Aika, jolloin tiedot päivitettiin viimeksi. Muoto: hh:mm                                                                                                    |
| Latency           | Aika, joka tarvitaan kaikkiin tietopyyntöihin vastaamiseen tai tietojen päivittämiseen (mitattu sekunneissa).                                                                                                    |
| Bandwidth         | Kyseisen laitteen käytettävissä oleva kaistanleveys.                                                                                                    |
| Joins             | Taajuus, jolla laite liitettiin yhdyskäytävään (sen jälkeen, kun yhdyskäytävä käynnistettiin uudelleen)                                                                                                    |
| Active Pipe       | Osoittaa laitteen putken tilan                                                                                                    |
| Fast Pipe Control | Tätä toimintoa käyttää ottamaan laitteen nopea putkitoiminto käyttöön tai pois käytöstä.                                                                                                    |

### Laitteen poistaminen

- Ainoastaan laitteet, joita ei ole liitetty, voidaan poistaa laitelistalta. Poistaaksesi aktiivisen laitteen kytke laite pois päältä ja odota, kunnes tilasarake osoittaa, että laite ei ole enää liitetty.
- 1. Napsauta laitetta hiiren oikealla painikkeella.
- 2. Vahvista poista-vaihtoehto.

## Orja ID:n muokkaaminen

1. Napsauta Edit Slave IDs-painiketta.

- 2. Syötä uusi ID-numero.
- 3. Napsauta OK.
  - └ Muutokset tallennettiin, tähän voi mennä useita minuutteja.

## 7.1.8 Laitteen lisääminen

Jos laite lisätään verkkoon, FieldGate SWG50 antaa useita käskyjä.

Käskyt prosessoidaan seuraavassa järjestyksessä:

- Käsky 0
- Käsky 74
- Käsky 84
- Käsky 20
- Käsky 27
- Käsky 7
- Käsky 13
- Käsky 105

Kun käskyt suoritetaan, verkkopalvelin raportoi laitteen toiminnoksi "Handshaking". Kun käsky 105 on suoritettu, laite vaihtaa "liitetty"-tilaan. Laite päivitetään kerran sekunnissa.

### 7.1.9 IP-konfigurointi

- Navigointivalikossa napsauta Configuration -> Network Interface -> LAN IP Configuration.
  - 🛏 LAN IP Configuration-valintaikkuna ilmestyy.

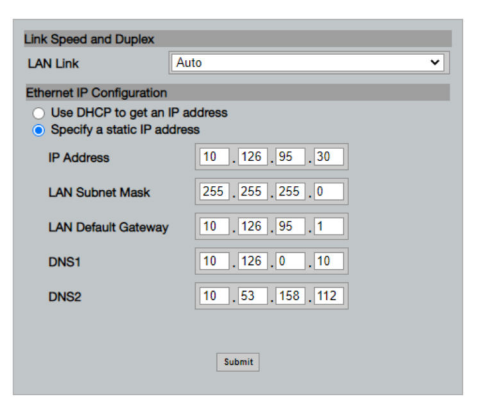

| Kenttä                | Kuvaus                                                                                                    |
|-----------------------|----------------------------------------------------------------------------------------------------|
| Link Speed and Duplex | Määrittää tietoyhteyskanavan nopeuden.                                                                                                    |
|                       | Jos liitäntänopeutta ei tunneta, jätä asetukseksi <b>AUTO</b> .<br>Jos manuaalinen vaihtoehto valitaan, liitetty laite on asetettava samaan nopeuteen.     |
| Ethernet IP           | Osoittaa menetelmän, jolla verkko noutaa osoitteet.                                                                                                    |
| Configuration         | Jos käytetään staattisia IP-osoitteita, IP-osoitteelle määritetty laite on syötettävä.<br>Jokaisella verkossa olevalla laitteella on oltava eri IP-osoite. |

### Verkossa on DHCP-palvelin, joka määrittää IP-osoitteet.

### ► Valitse Use DHCP to get an IP address.

└ IP-osoitteen valintakenttä ilmestyy.

### IP-osoitteen muuttaminen

- 1. Valitse Specify a static IP address.
- 2. Syötä haluttu IP-osoite ja aliverkon peite.
- 3. Syötä LAN:n oletusyhdyskäytävä ja DNS1 ja DNS2, jos tarpeen.
- 4. Napsauta Submit.
  - └ Muutettua IP-osoitetta käytetään automaattisen uudelleenkäynnistyksen jälkeen.

Jos IP-osoite on muutettu, se on kirjattava muistiin niin, että sitä voidaan käyttää muodostettaessa yhteys webselaimeen.

### 7.1.10 Modbus-konfigurointi

1. Navigointivalikossa napsauta Configuration -> MODBUS -> MODBUS Configuration.

← MODBUS Configuration-valintaikkuna ilmestyy.

| TCP port: | 502 |
|-----------|-----|
|           | Sub |

- 2. TCP port -kentässä syötä Ethernet-portin numero.
- 3. Napsauta Submit.
  - 🛏 Muutokset otetaan käyttöön seuraavan käynnistyksen yhteydessä.
- 4. Napsauta Reboot.
  - 🛏 Laite käynnistyy uudelleen.

### 7.1.11 HART IP -konfigurointi

- ► Navigointivalikossa napsauta Configuration -> HART-IP -> Port Configuration.
  - ← Protocol Configuration-valintaikkuna ilmestyy.

|                | H       | IART IP     |       |
|----------------|---------|-------------|-------|
|                | Enabled | Туре        | Port  |
| Sustom Port 1: |         | ● TCP ● UDP | 20004 |
| ustom Port 2:  |         | ● TCP ● UDP | 20004 |
| ustom Port 3:  |         |             | 5094  |
| ustom Port 4:  |         | O TCP 💿 UDP | 5094  |

### Yhdyskäytävän kyselyosoite

- 1. Tee kaikki tarvittavat muutokset.
- 2. Napsauta Update.

### HART IP

- 1. Tee kaikki tarvittavat muutokset.
- 2. Napsauta Submit.

Uudelleenkäynnistysilmoitus ilmestyy. Muutokset otetaan käyttöön seuraavan käynnistyksen yhteydessä.

# 8 Järjestelmän integrointi

## 8.1 Modbus TCP

### 8.1.1 Tiivistetty Modbus-kartoitus

Tiivistetty Modbus-kartoitus on käytettävissä, kun käytetään Modbus laite-ID:tä 254 FieldGate SWG50:n IP-osoitteen yhteydessä.

| Modbus-osoite | Muuttuja                                             | Luku/kirjoitus | Тууррі       |
|---------------|------------------------------------------------------|----------------|--------------|
| 49996         | Yhdyskäytävän tilarekisteri <sup>1)</sup>            | Luku           | Kokonaisluku |
| 49997         | WirelessHART -laiteluku (sisältää myös irtikytketyt) | Luku           | Kokonaisluku |
| 49998         | Kokonaislaiteluku (sisältää johdotetut alilaitteet)  | Luku           | Kokonaisluku |

| Modbus-osoite       | Muuttuja                                        | Luku/kirjoitus | Тууррі       |
|---------------------|-------------------------------------------------|----------------|--------------|
| 49999               | Live-laiteluku (kaikki sillä hetkellä liitetyt) | Luku           | Kokonaisluku |
| 4xxx0 <sup>2)</sup> | PV laitteelle ID xxx (kellutus) (MSW)           | Luku           | Kellutus     |
| 4xxx12              | PV laitteelle ID xxx (kellutus) (LSW)           | Luku           | Kellutus     |
| 4xxx2               | SV laitteelle ID xxx (kellutus) (MSW)           | Luku           | Kellutus     |
| 4xxx3               | SV laitteelle ID xxx (kellutus) (LSW)           | Luku           | Kellutus     |
| 4xxx4               | TV laitteelle ID xxx (kellutus) (MSW)           | Luku           | Kellutus     |
| 4xxx5               | TV laitteelle ID xxx (kellutus) (LSW)           | Luku           | Kellutus     |
| 4хххб               | QV laitteelle ID xxx (kellutus) (MSW)           | Luku           | Uimuri       |
| 4xxx7               | QV laitteelle ID xxx (kellutus) (LSW)           | Luku           | Kellutus     |
| 4xxx8               | Akun käyttöikä laite-ID:lle xxx                 | Luku           | Kokonaisluku |
| 4xxx9               | WirelessHART-naapureiden lukumäärä              | Luku           | Kokonaisluku |

1) 2) 0:n arvo osoittaa "hyvän" tilan xxx tarkoittaa webpalvelimen laitetaulukon laite-ID:tä

#### 8.1.2 Laajennettu Modbus-kartoitus

| HART-käsky | Тууррі | Muistiosoite               | Laitemuuttuja                                                                                   | Rekisteröintimäärä |
|------------|--------|----------------------------|-------------------------------------------------------------------------------------------------|--------------------|
| 0          | Luku   | 4000 (2 tavua)             | Laajennettu laitteen tyyppikoodi                                                                | 17                 |
|            |        | 40001                      | Esitiedot, joka vaaditaan<br>pyyntöviestiin asiakkaalta laitteelle                              |                    |
|            |        | 40002                      | HART-protokollan pääversioiden<br>lukumäärä                                                     |                    |
|            |        | 40003                      | Laitteen versiotaso                                                                             |                    |
|            |        | 40004                      | Ohjelmistoversiotaso                                                                            |                    |
|            |        | 40005                      | Laitteiston versiotaso                                                                          |                    |
|            |        | 40006                      | Fyysinen signaalikoodi                                                                          |                    |
|            |        | 40007                      | Liput                                                                                           |                    |
|            |        | 40008 - 40009 (3<br>tavua) | Laite-ID                                                                                        |                    |
|            |        | 40010                      | Minimimäärä pyyntöviestejä, jotka<br>lähetetään vastausviestin kanssa<br>laitteelta asiakkaalle |                    |
|            |        | 40011                      | Maksimimäärä laitemuuttujia                                                                     |                    |
|            |        | 40012 (2 tavua)            | Konfiguroinnin muutoslaskuri                                                                    |                    |
|            |        | 40013                      | Laajennetun kentän laitetila                                                                    |                    |
|            |        | 40014 (2 tavua)            | Valmistuksen tunnistuskoodi                                                                     |                    |

| HART-käsky | Тууррі    | Muistiosoite                | Laitemuuttuja                          | Rekisteröintimäärä |
|------------|-----------|-----------------------------|----------------------------------------|--------------------|
|            |           | 40015 (2 tavua)             | Yksityisen merkki jakelukoodi          |                    |
|            |           | 40016 (2 tavua)             | Laiteprofiili                          |                    |
| 1          | Luku      | 40017                       | Ensiömuuttujayksiköt                   | 3                  |
|            |           | 40018 - 40019<br>(kellutus) | Ensiömuuttuja                          |                    |
| 2          | Luku      | 40020 - 40021<br>(kellutus) | Ensiömuuttuja silmukkavirta            | 4                  |
|            |           | 40022 - 40023<br>(kellutus) | Ensiömuuttuja prosenttialue            |                    |
| 3          | Luku      | 40024                       | Toisiomuuttuja yksikkökoodi            | 9                  |
|            |           | 40025 - 40026<br>(kellutus) | Toisiomuuttuja                         |                    |
|            |           | 40027                       | Tertiäärimuuttujan yksikkökoodi        |                    |
|            |           | 40028 - 40029<br>(kellutus) | Tertiäärimuuttuja                      |                    |
|            |           | 40030                       | Kvartäärimuuttujan yksikkökoodi        |                    |
|            |           | 40031 - 40032<br>(kellutus) | Kvartäärimuuttuja                      |                    |
| 6          | Kirjoitus | 40036                       | Kyselyosoite                           | 2                  |
|            |           | 40037                       | Silmukkavirtatila                      |                    |
| 8          | Luku      | 40038                       | Ensiömuuttujan luokitus                | 4                  |
|            |           | 40039                       | Toisiomuuttujan luokitus               | -                  |
|            |           | 40040                       | Tertiäärimuuttujan luokitus            |                    |
|            |           | 40041                       | Kvartäärimuuttujan luokitus            |                    |
| 34         | Kirjoitus | 40042 - 40043<br>(kellutus) | Ensiömuuttujan vaimennusarvo           | 2                  |
| 38         | Kirjoitus | 40012 (2 tavua)             | Konfiguroinnin muutoslaskuri           | 1                  |
| 44         | Kirjoitus | 40026                       | Ensiömuuttujan vaimennusarvo           | 1                  |
| 71         | Kirjoitus | 40044                       | Lukituskoodi                           | 1                  |
| 76         | Luku      | 40045                       | Laitteen lukutilan lukitus             | 1                  |
| 95         | Luku      | 40046 (2 tavua)             | Vastaanotettujen STX-viestin määrä     | 3                  |
|            |           | 40047 (2 tavua)             | Vastaanotettujen ACK-viestin määrä     |                    |
|            |           | 40048 (2 tavua)             | Vastaanotettujen BACK-viestin<br>määrä |                    |
| 103        | Kirjoitus | 40049                       | Purkausviesti                          | 9                  |
|            |           | 40050 - 40053 (aika)        | Päivitysajanjakso                      |                    |

| HART-käsky | Тууррі         | Muistiosoite                | Laitemuuttuja                                | Rekisteröintimäärä |
|------------|----------------|-----------------------------|----------------------------------------------|--------------------|
|            |                | 40054 - 40057 (aika)        | Maksimaalinen päivitysajanjakso              |                    |
| 104        | Kirjoitus      | 40058                       | Purkausviesti                                | 6                  |
|            |                | 40059                       | Tiedonsiirron laukaisutilan<br>valintakoodi  |                    |
|            |                | 40060                       | Laitemuuttujan luokitus<br>laukaisutasolle   |                    |
|            |                | 40061                       | Yksikkökoodi                                 |                    |
|            |                | 40062 - 40063<br>(kellutus) | Laukaisutaso                                 |                    |
| 107        | Kirjoitus      | 40064                       | Laitemuuttujan koodi määritetty<br>aukkoon 0 | 9                  |
|            |                | 40065                       | Laitemuuttujan koodi määritetty<br>aukkoon 1 |                    |
|            |                | 40066                       | Laitemuuttujan koodi määritetty<br>aukkoon 2 |                    |
|            |                | 40067                       | Laitemuuttujan koodi määritetty<br>aukkoon 3 |                    |
|            |                | 40068                       | Laitemuuttujan koodi määritetty<br>aukkoon 4 |                    |
|            |                | 40069                       | Laitemuuttujan koodi määritetty<br>aukkoon 5 |                    |
|            |                | 40070                       | Laitemuuttujan koodi määritetty<br>aukkoon 6 |                    |
|            |                | 40071                       | Laitemuuttujan koodi määritetty<br>aukkoon 7 |                    |
|            |                | 40072                       | Purkausviesti                                |                    |
| 108        | Kirjoitus      | 40073                       | Aloitettavien vastausviestin<br>käskymäärä   | 2                  |
|            |                | 40074                       | Purkausviesti                                |                    |
| 109        | Kirjoitus      | 40075                       | Tiedonsiirtotilan ohjauskoodi                | 2                  |
|            |                | 40076                       | Purkausviesti                                |                    |
| 512/513    | Luku/kirjoitus | 40077 (2 tavua)             | Maakoodi                                     | 2                  |
|            |                | 40078                       | SI-yksiköt                                   |                    |
| 1024       | Luku           | 40079                       | Laitemuuttujan koodi                         | 3                  |
|            |                | 40080                       | Lämpötila perhelaitemuuttujan tila           |                    |
|            |                | 40081                       | Lämpötila perhetila 0                        |                    |
| 1152       | Kirjoitus      | 40082                       | Laitemuuttujan koodi                         | 3                  |
|            |                | 40083                       | Anturin tyyppi                               |                    |

| HART-käsky | Тууррі    | Muistiosoite                | Laitemuuttuja                           | Rekisteröintimäärä |
|------------|-----------|-----------------------------|-----------------------------------------|--------------------|
|            |           | 40084                       | Johtimien lukumäärä                     |                    |
| 1792       | Luku      | 40085                       | Laitemuuttujan koodi                    | 4                  |
|            |           | 40086                       | PID-ohjauksen laitemuuttujan tila       | -                  |
|            |           | 40087                       | PID-ohjaus perhetila 0                  |                    |
|            |           | 40088                       | PID-ohjaus perhetila 1                  | -                  |
| 1793       | Luku      | 40089                       | Laitemuuttujan koodi                    | 4                  |
|            |           | 40090                       | Asetuspiste laitemuuttujan koodi        | -                  |
|            |           | 40091                       | Mittauslaitteen muuttujakoodi           |                    |
|            |           | 40092                       | Manipuloitu muuttujakoodi               | -                  |
| 1794       | Luku      | 40093                       | Laitemuuttujan koodi                    | 15                 |
|            |           | 40094                       | PID-tuloyksiköt                         | -                  |
|            |           | 40095 - 40096<br>(kellutus) | Asetuspisteen arvo                      | -                  |
|            |           | 40097                       | Asetuspisteen tila                      |                    |
|            |           | 40098 - 40099<br>(kellutus) | Mittausarvo                             |                    |
|            |           | 40100                       | Mittaustila                             |                    |
|            |           | 40101 - 40102<br>(kellutus) | Virhe                                   | -                  |
|            |           | 40103                       | Virhetila                               |                    |
|            |           | 40104                       | PiD-lähtöyksiköt                        | -                  |
|            |           | 40105 - 40106<br>(kellutus) | PID-lähtöyksiköt                        | -                  |
|            |           | 40107                       | MV tila                                 | -                  |
| 1921       | Kirjoitus | 40108                       | Laitemuuttujan koodi                    | 4                  |
|            |           | 40109                       | Verrannollisuusalue yksiköt             | -                  |
|            |           | 40110 - 40111<br>(kellutus) | Verrannollisuusalue                     | -                  |
| 1922       | Kirjoitus | 40112                       | Laitemuuttujan koodi                    | 3                  |
|            |           | 40113 - 40114               | Integrointiaika toistoina/min           | -                  |
| 1923       | Kirjoitus | 40115                       | Laitemuuttujan koodi                    | 4                  |
|            |           | 40116                       | Manipuloitu muuttujayksikkö             |                    |
|            |           | 40117 - 40118<br>(kellutus) | Muutosrajan manipuloitu<br>muutosnopeus |                    |
| 1924       | Kirjoitus | 40119                       | Laitemuuttujan koodi                    | 4                  |

| HART-käsky | Тууррі         | Muistiosoite                | Laitemuuttuja                                                                   | Rekisteröintimäärä |
|------------|----------------|-----------------------------|---------------------------------------------------------------------------------|--------------------|
|            |                | 40120                       | Asetuspisteyksiköt                                                              |                    |
|            |                | 40121 - 40122<br>(kellutus) | Muutosrajan asetuspistenopeus                                                   |                    |
| 1925       | Kirjoitus      | 40123                       | Laitemuuttujan koodi                                                            | 4                  |
|            |                | 40124                       | Turvakytkentäyksikkö                                                            |                    |
|            |                | 40125 - 40126<br>(kellutus) | Turvakytkennän lähtötaso                                                        |                    |
| 1926       | Kirjoitus      | 40127                       | Laitemuuttujan koodi                                                            | 3                  |
|            |                | 40128 - 40129<br>(kellutus) | Derivatiivinen aika minuutteina                                                 |                    |
| 1927       | Kirjoitus      | 40130                       | Laitemuuttujan koodi                                                            | 4                  |
|            |                | 40131                       | Luokitusaika käytössä                                                           |                    |
|            |                | 40132 - 40133<br>(kellutus) | Luokitusaika sekunteina                                                         |                    |
| 768        | Kirjoitus      | 40134 - 40141 (15<br>tavua) | Liitosavaimen arvo                                                              | 8                  |
| 769        | Luku           | 40142                       | Langaton tila                                                                   | 9                  |
|            |                | 40143 (2 tavua)             | Join status                                                                     |                    |
|            |                | 40144                       | Käytettävissä olevien naapureiden<br>lukumäärä                                  |                    |
|            |                | 40145                       | Vastaanotettujen mainosten<br>lukumäärä                                         |                    |
|            |                | 40146                       | Liittymisyritysten lukumäärä                                                    |                    |
|            |                | 40174 - 40148               | Liittymisen uudelleenyrittämisen<br>ajastin                                     |                    |
|            |                | 40149 - 40150               | Verkon hakuaika                                                                 | -                  |
| 773/774    | Kirjoitus/luku | 40155 (2 tavua)             | Network ID                                                                      | 1                  |
| 778        | Luku           | 40156 (2 tavua)             | Akun käyttöikä                                                                  | 1                  |
| 779        | Luku           | 40157 (2 tavua)             | Laitteen viimeisen raportin jälkeen<br>luomien pakettien lukumäärä              | 5                  |
|            |                | 40158 (2 tavua)             | Laitteen viimeisen raportin jälkeen<br>valmiiksi saamien pakettien<br>lukumäärä | -                  |
|            |                | 40159                       | MAC MIC -vikojen lukumäärä                                                      |                    |
|            |                | 40160                       | Verkon MIC-vikojen lukumäärä                                                    |                    |
|            |                | 40161                       | Virtatila                                                                       |                    |
| 781        | Luku           | 40194                       | Lempinimi                                                                       | 1                  |

| HART-käsky | Тууррі         | Muistiosoite               | Laitemuuttuja                                                  | Rekisteröintimäärä |
|------------|----------------|----------------------------|----------------------------------------------------------------|--------------------|
| 795/796    | Kirjoitus/luku | 40162                      | Ajastintyyppi                                                  | 3                  |
|            |                | 40163 - 40164 (4<br>tavua) | Ajastimen aikaväli                                             |                    |
| 797/798    | Kirjoitus/luku | 40165                      | Lähtövirta, dbm                                                | 1                  |
| 804/805    | Luku/kirjoitus | 40166                      | CCA-tila                                                       | 1                  |
| 808/809    | Luku/kirjoitus | 40167                      | Tällä hetkellä konfiguroituna oleva<br>kohteen aika            | 1                  |
| 810/811    | Luku/kirjoitus | 40168                      | Liittymisetusija                                               | 1                  |
| 817        | Luku           | 40169                      | Uuden kanavan karttajoukon tavujen<br>määrä                    | 3                  |
|            |                | 40170                      | Nykyisen kanavan karttajoukko                                  |                    |
|            |                | 40171                      | Odottava kanavan karttajoukko                                  |                    |
| 818        | Kirjoitus      | 40169                      | Uuden kanavan karttajoukon tavujen<br>määrä                    | 2                  |
|            |                | 40170                      | Nykyisen kanavan karttajoukko                                  |                    |
| 821/822    | Kirjoitus/luku | 40174                      | Verkon pääsytilan koodi                                        | 1                  |
| 840        | Luku           | 40390 - 4392 (5 tavua)     | Yksilöllinen laite-ID                                          | 30                 |
|            |                | 40393 (2 tavua)            | Aktiivisten graafien lukumäärä                                 | -                  |
|            |                | 40394 (2 tavua)            | Aktiivisten kehysten lukumäärä                                 |                    |
|            |                | 40395 (2 tavua)            | Aktiivisten linkkien lukumäärä                                 |                    |
|            |                | 40396                      | Naapureiden lukumäärä                                          |                    |
|            |                | 40397 - 40398              | Keskimääräinen tiedonsiirron<br>latenssi                       |                    |
|            |                | 40399 (2 tavua)            | Liittymisten lukumäärä                                         |                    |
|            |                | 40400 - 40401              | Viimeisimmän liittymisen ajankohta                             |                    |
|            |                | 40402 - 40403              | Päivämäärän aika, kun laite liittyi<br>viimeksi                |                    |
|            |                | 40404 - 40405              | Tämän laitteen luomien pakettien<br>lukumäärä                  |                    |
|            |                | 40406 - 40407              | Tämän laitteen päättämien pakettien<br>lukumäärä               |                    |
|            |                | 40408 - 40409              | Havaittujen tietolinkki-kerrosten<br>MIC-vikojen lukumäärä     |                    |
|            |                | 40410 - 40411              | Havaittujen verkkokerroksen<br>(istunto) MIC-vikojen lukumäärä |                    |
|            |                | 40412 - 40413              | Havaittujen CRC-virheiden<br>lukumäärä                         |                    |

| HART-käsky | Тууррі    | Muistiosoite                | Laitemuuttuja                                                               | Rekisteröintimäärä |
|------------|-----------|-----------------------------|-----------------------------------------------------------------------------|--------------------|
|            |           | 40414 - 40415               | Tilapäislaskurin arvojen lukumäärä,<br>jota tämä laite ei vastaanottanut    |                    |
|            |           | 40416 - 40417               | Tilapäislaskurin arvojen lukumäärä,<br>joita vastaanotettu tältä laitteelta |                    |
|            |           | 40418 - 40419               | Latenssin vakiopoikkeama                                                    |                    |
| 960        | Kirjoitus | 40193                       | Aiheuttaja                                                                  | 1                  |
| 962        | Kirjoitus | 40194                       | Lempinimi                                                                   | 1                  |
| 972        | Kirjoitus | 40195 - 40197               | Aika johon verkko keskeytettiin                                             | 6                  |
|            |           | 40198 - 40200               | Aika josta verkko käynnistettiin                                            | -                  |
| 20         | Luku      | 40201 - 40216               | Pitkä tag                                                                   | 16                 |
| 12         | Luku      | 40217 - 40228               | Viesti                                                                      | 12                 |
| 42         | Luku      | 40229                       | Laitteen nollaus                                                            | 1                  |
| 48         | Luku      | 40230 - 40232 (6<br>tavua)  | Laitteen erityistila                                                        | 17                 |
|            |           | 40233                       | Laajennettu laitteen tila                                                   |                    |
|            |           | 40234                       | Laitteen käyttötila                                                         |                    |
|            |           | 40235                       | Standardoitu tila O                                                         |                    |
|            |           | 40236                       | Standardoitu tila 1                                                         |                    |
|            |           | 40237                       | Analoginen kanava saturoitunut                                              | -                  |
|            |           | 40238                       | Standardoitu tila 2                                                         |                    |
|            |           | 40239                       | Standardoitu tila 3                                                         | -                  |
|            |           | 40240                       | Analoginen kanava kiinteä                                                   |                    |
|            |           | 40241 - 40246 (11<br>tavua) | Laitteen erityistila                                                        |                    |
| 74         | Luku      | 40309                       | I/O-korttien maksimimäärä                                                   | 7                  |
|            |           | 40310                       | I/O-korttien kanavien maksimimäärä                                          |                    |
|            |           | 40311                       | Kanavakohtaisten alilaitteiden<br>maksimimäärä                              | -                  |
|            |           | 40312                       | Havaittujen laitteiden lukumäärä                                            |                    |
|            |           | 40313                       | Viivästyneiden vastausten<br>maksimimäärä                                   | -                  |
|            |           | 40314                       | Tietoyhteyskanavien master-tila                                             |                    |
|            |           | 40315                       | Yritä laskemista uudelleen, kun<br>lähetät käskyjä alilaitteelle            |                    |
| 17         | Kirjoitus | 40317 - 40328 (24<br>tavua) | Viesti-string                                                               | 12                 |

| HART-käsky | Тууррі    | Muistiosoite                | Laitemuuttuja                                    | Rekisteröintimäärä |
|------------|-----------|-----------------------------|--------------------------------------------------|--------------------|
| 22         | Kirjoitus | 40330 - 40345 (32<br>tavua) | Pitkä tag                                        | 16                 |
| 75         | Luku      | 40347                       | Sama kuin käsky 0                                | 17                 |
| 105        | Kirjoitus | 40359                       | Purkausviesti                                    | 1                  |
| 105        | Luku      | 40361                       | Tiedonsiirtotilan ohjauskoodi                    | 22                 |
|            |           | 40362                       | Käsky numero laajennus lippu                     |                    |
|            |           | 40363                       | Laitemuuttujan koodi määritetty<br>aukkoon 0     |                    |
|            |           | 40364                       | Laitemuuttujan koodi määritetty<br>aukkoon 1     |                    |
|            |           | 40365                       | Laitemuuttujan koodi määritetty<br>aukkoon 2     |                    |
|            |           | 40366                       | Laitemuuttujan koodi määritetty<br>aukkoon 3     |                    |
|            |           | 40367                       | Laitemuuttujan koodi määritetty<br>aukkoon 4     |                    |
|            |           | 40368                       | Laitemuuttujan koodi määritetty<br>aukkoon 5     |                    |
|            |           | 40369                       | Laitemuuttujan koodi määritetty<br>aukkoon 6     |                    |
|            |           | 40370                       | Laitemuuttujan koodi määritetty<br>aukkoon 7     |                    |
|            |           | 40371                       | Purkausviesti                                    |                    |
|            |           | 40372                       | Maksimimäärä laitteen tukemia<br>purkausviestejä |                    |
|            |           | 40373 (2 tavua)             | Laajennettujen käskyjen lukumäärä                |                    |
|            |           | 40374 - 40375               | Päivitysaika 1/32 millisekuntina                 |                    |
|            |           | 40376 - 40377               | Maksimipäivitysaika 1/32<br>millisekuntina       |                    |
|            |           | 40378                       | Tiedonsiirtotilan laukaisutilan koodi            |                    |
|            |           | 40379                       | Laitemuuttujan luokitus<br>laukaisuarvolle       |                    |
|            |           | 40380                       | Yksikkökoodi                                     |                    |
|            |           | 40381 - 40382               | Laukaisuarvo                                     |                    |

## 8.1.3 Modbus-poikkeuskoodit

| Koodi | Merkitys                                                                                                    |
|-------|----------------------------------------------------------------------------------------------------|
| 0x01  | Ei pyyntötavuja esillä (ainoastaan laajennettu kartoitus).<br>Virheellinen lukupyyntö "Naapureiden lukumäärälle" rekisteröitiin alilaitteelta (ainoastaan tiivistetty<br>kartoitus).     |
| 0x02  | Aloitusosoitetta ei ole olemassa kartoituksessa.                                                                                                    |
| 0x03  | Aloitusrekisteröinti voimassa, mutta pituuspyynnöt laajenevat vähintään yhteen kartoittamattomaan<br>rekisteriin<br>WirelessHART-laite kytketty irti (ainoastaan tiivistetty kartoitus). |
| 0x06  | WirelessHART-kenttälaite prosessoi toista käskyä. Yritä myöhemmin uudelleen.                                                                                                    |
| 0x0b  | Osoittaa, että kohdelaitteelta ei saatu vastausta.                                                                                                    |

Modbus-poikkeusilmoitusten välttämiseksi lue jokainen yksittäinen laitetieto itsenäisesti. Laitteen irtikytkennän yhteydessä tietojen lukeminen eri laitteista yhdeltä lukualueelta aiheuttaa koko Modbusin lukualuevirheen.

## 8.2 HART IP

### 8.2.1 Yhdyskäytävän päättämät komennot

FieldGate SWG50 tarjoaa tietoa seuraavista HART-käskyistä:

| Käsky                      | Toiminto                                |  |
|----------------------------|-----------------------------------------|--|
| Yleiset käskyt             |                                         |  |
| 0                          | Lue yksilöllinen tunniste               |  |
| 12                         | Lue viesti                              |  |
| 13                         | Lue-tag, kuvaaja, päiväys               |  |
| 17                         | Kirjoitusviesti                         |  |
| 18                         | Kirjoitus-tag, kuvaaja, päiväys         |  |
| 20                         | Lue pitkä tag                           |  |
| 22                         | Kirjoita pitkä tag                      |  |
| 38                         | Nollaus konfigurointi muutettu lippu    |  |
| Yhteisen käytänteen käskyt |                                         |  |
| 74                         | Lue I/O järjestelmäominaisuudet         |  |
| 77                         | Lähetä käsky alilaitteelle              |  |
| 84                         | Lue alilaitteen tunnistuksen yhteenveto |  |
| 89                         | Aseta kello reaaliaikaan                |  |
| 106                        | Upotetut viivästetyt vastaukset         |  |

| Käsky                                      | Toiminto           |  |
|--------------------------------------------|--------------------|--|
| Langattomat käskyt                         |                    |  |
| 773                                        | Lue verkko ID      |  |
| 774                                        | Kirjoita verkko ID |  |
| 836 Upotettu välimuisti vastaus laitteelle |                    |  |
| Diagnostiikka                              |                    |  |
| CMD 833                                    | Diagnostiikka      |  |

## 8.2.2 Erikoiskäskyt

FieldGate SWG50 tukee nopeiden putkien aktivointia muunninlohkon tiedonsiirrossa seuraavilla käskyillä:

| CMD 146 (Kirjoita Laite Nopean Putken Tila) | Tavu(t) arvo                                  |
|---------------------------------------------|-----------------------------------------------|
| Pyyntö                                      | 0-4 5-tavuinen laitteen yksilöllinen tunniste |

| 5 putken tilaa (OFF, ON_BI, ON_UP, ON_DOWN) | Tavu(t) arvo                                                                                 |
|---------------------------------------------|----------------------------------------------------------------------------------------------|
| Vastaus                                     | 0-4 5-tavuinen laitteen yksilöllinen tunniste<br>5 putken tilaa (OFF, ON_BI, ON_UP, ON_DOWN) |

| CMD 147 (Hanki Aktiivisen Putken Laitetunniste ) | Tavu(t) arvo                                  |
|--------------------------------------------------|-----------------------------------------------|
| Pyyntö<br>Ei mitään<br>Vastaus                   | 0-4 5-tavuinen laitteen yksilöllinen tunniste |

| CMD 147 (Hanki Aktiivisen Putken Laitetunniste ) | Tavu(t) arvo                                  |
|--------------------------------------------------|-----------------------------------------------|
| Pyyntö                                           | 0-4 5-tavuinen laitteen yksilöllinen tunniste |
| El mitaan                                        |                                               |
| Vastaus                                          |                                               |

| CMD 148 (Kirjoita Laite Reititystila) | Tavu(t) arvo                                                                                              |
|---------------------------------------|----------------------------------------------------------------------------------------------------|
| Pyyntö                                | 0-4 5-tavuinen laitteen yksilöllinen tunniste<br>5 reititystila (ota käyttöön/poista käytöstä)<br>Vastaus |
|                                       | 0-4 5-tavuinen laitteen yksilöllinen tunniste<br>5 reititystila (ota käyttöön/poista käytöstä)            |

# 9 Käyttöönotto

## 9.1 Toimintatarkastus

- Tarkastus asennuksen jälkeen → 
   <sup>™</sup>
   <sup>™</sup>
   13
- Tarkastus kytkennän jälkeen

## 9.2 Laitteen konfigurointi

- 1. Liitä laite verkkoon.
- 2. Säädä liitetyn PC:n IP-osoite SWG50:n IP-alueelle seuraavasti.

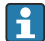

### FieldGate SWG50:n oletus-IP:

IP-osoite: 192.168.254.254

Aliverkon peite 255.255.255.0

3. Avoimet verkkoyhteydet.

4. Valitse **Properties** napsauttamalla hiiren oikealla.

🛏 General-valintaikkuna avautuu.

| Internet Protocol Version 4 (TCP/IPv4)                                                                                | Properties                                                           | × |
|----------------------------------------------------------------------------------------------------|----------------------------------------------------------------------|---|
| General                                                                                                    |                                                                      |   |
| You can get IP settings assigned autor<br>this capability. Otherwise, you need to<br>for the appropriate IP settings. | matically if your network supports<br>ask your network administrator |   |
| Obtain an IP address automatical                                                                                      | ly                                                                   |   |
| • Use the following IP address:                                                                                       |                                                                      |   |
| IP address:                                                                                                    | 192 . 168 . 254 . 010                                                |   |
| Subnet mask:                                                                                                    | 255.255.255.0                                                        |   |
| Default gateway:                                                                                                    | · · ·                                                                |   |
| Obtain DNS server address autor                                                                                       | natically                                                            |   |
| • Use the following DNS server add                                                                                    | resses:                                                              |   |
| Preferred DNS server:                                                                                                 | a a a                                                                |   |
| Alternate DNS server:                                                                                                 |                                                                      |   |
| Validate settings upon exit                                                                                           | Advanced                                                             |   |
|                                                                                                    | OK Cancel                                                            | 1 |

- 5. Napsauta Use the following IP address ja syötä IP-osoite.
- 6. Syötä "255.255.255.0" kenttään Subnet mask ja napsauta OK.

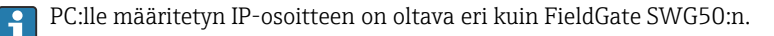

## 9.3 Sisäänkirjautuminen

- 1. Varmista, että liitetty PC on FieldGate SWG50:n IP-alueella.
- 2. Avaa webselain ja syötä FieldGate SWG50:n IP-osoite.
  - ← Webpalvelin ja sisäänkirjautumisikkuna avautuu.
- 3. Syötä "admin"-sisäänkirjautumistieto.
  - 🛏 Webpalvelin avautuu.

🎦 Oletussalasana on muutettava kirjauduttaessa sisään ensimmäistä kertaa. → 🗎 38

Kun käytetään useita laitteita tehdasasetetutuilla IP-osoitteilla, seurauksena on verkkokonflikti ja virheellisiä parametreja voidaan määrittää FieldGate SWG50:n moduuleihin. Ohjelmoitaessa moduuleja ensimmäisen kerran on tärkeä kytkeä ne päälle yksi kerrallaan ja vaihtaa kunkin moduulin IP-osoite yksilölliseen IP-osoitteeseen. Kun laitteilla on yksilöllinen IP-osoite, ne voidaan kytkeä päälle yhdessä samassa verkossa.

### 9.3.1 Käyttäjänimen ja salasanan muuttaminen

- 1. Navigointivalikossa napsauta Configuration -> Usernames/Passwords.
  - ← Configuration Usernames/Passwords Modification-valintaikkuna ilmestyy.

| Admin Username                                                                                                    | admin              |
|----------------------------------------------------------------------------------------------------|--------------------|
| Old Admin Password                                                                                                    |                    |
| New Admin Password                                                                                                    |                    |
| Retype New Admin Password                                                                                                    |                    |
| Change Monitor Username/Pa                                                                                                    | assword            |
| Change Monitor Username/Pa<br>Monitor Username                                                                                | assword<br>Monitor |
| Change Monitor Username/Pa<br>Monitor Username<br>Old Monitor Password                                                        | Assword<br>Monitor |
| Change Monitor Username/P:<br>Monitor Username<br>Old Monitor Password<br>New Monitor Password                                | Assword<br>Monitor |
| Change Monitor Username/P:<br>Monitor Username<br>Old Monitor Password<br>New Monitor Password<br>Retype New Monitor Password | Monitor            |
| Change Monitor Username/Pi<br>Monitor Username<br>Old Monitor Password<br>New Monitor Password<br>Retype New Monitor Password | Monitor            |

2. Tee muutokset ja napsauta **Submit**.

Muutokset hyväksyttiin.

# 10 Diagnostiikka ja vianetsintä

## 10.1 Yleinen vianetsintä

| Ongelma                                                                                                    | Ratkaisu                                                                                                    |  |
|----------------------------------------------------------------------------------------------------|----------------------------------------------------------------------------------------------------|--|
| Ei pääsyä webpalvelimeen.                                                                                            | Tarkasta laitteen virransyöttö (ST-LED päällä ERR-LED pois).<br>Tarkasta liitäntäkaapeli PC:n ja laitteen välillä.<br>Tarkasta PC:n ja laitteen verkkoasetukset.<br>Tarkasta IP-osoite ja aliverkon peite.                                                                                                    |  |
| WirelessHART-laitteiden<br>liittäminen kestää liian kauan<br>tai ne eivät ole<br>tietoyhteydessä toisensa<br>kanssa. | "Active Advertising" on oltava päällä.<br>Tarkasta laitteiden johdotus.<br>Tarkasta virtalähde.<br>Tarkasta verkon ID ja verkon salasana.<br>Tarkasta verkon ID:n oikea heksadesimaalimuoto ja verkon salasana.<br>Tarkasta laitteen tietoyhteysalue ja saman verkon WirelessHART-laitteet.                                                                                                    |  |
| Virhe-LED syttyy                                                                                                    | Tarkasta tilailmoitukset<br>Konfigurointitiedosto on rikki tai puuttuu: ongelma laitteen XML-<br>konfigurointitiedoston lukemisessa/jäsentämisessä<br>Yksi tai useampi järjestelmä ei pystynyt käynnistymään kunnolla tai laitetta ei voinut<br>alustaa. Jos virheet eivät poistu muutaman minuutin kuluttua, käynnistä laite<br>uudelleen.<br>Tärkeitä järjestelmäkomponentteja ei voitu alustaa oikein. Tarkasta sovellukset ja<br>työkalut.<br>Verkon hallintajono täynnä: alenna skannausnopeutta. Enintään 100 ilmoitusta<br>voidaan tallentaa. |  |
| Modbus                                                                                                    | Tarkasta Modbus-osoitteet.<br>Tarkasta WirelessHART-laitteen, sovittimen ja HART-laitteen käskyjen tuki.                                                                                                    |  |
| WirelessHART-laite kytkeytyy<br>ja kytkeytyy irti                                                                    | Tarkasta vakaus ja liittymisten lukumäärä.<br>Jos liittymiset lisääntyvät, lisää toistin.                                                                                                    |  |
| Ei liittymistä uudelta laitteelta                                                                                    | Tarkasta verkon ID ja liittymissalasana.<br>Tarkasta pääsyn hallintalista.<br>Varmista, että uusi laite on päällä.                                                                                                    |  |
| Akun käyttöikä lyhyt                                                                                                 | Vaihda akku.                                                                                                    |  |
| Langaton signaali liian heikko                                                                                       | Varmista, että antenni ei ole jumissa.                                                                                                    |  |
| Heikko verkko                                                                                                    | Tarkasta tietoyhteys. Kunkin laitteen on voitava olla tietoyhteydessä vähintään kolmen laitteen kanssa.                                                                                                    |  |

## 10.2 Diagnostiikkatiedot valoa lähettävien diodien kautta

| ST   | vilkkuva vihreä   | Jännite päällä, laite on aktiivinen |
|------|-------------------|-------------------------------------|
|      | vilkkuva punainen | Laite on alustaa                    |
|      | Pois päältä       | Laite pois päältä                   |
| MESH | palaa vihreänä    | WirelessHART-laite liitetty         |
|      | pois päältä       | Ei liitettynä WirelessHART-laitetta |

| ERR | palaa punaisena | Sisäinen virhe    |
|-----|-----------------|-------------------|
|     | pois päältä     | Normaali toiminta |

## 10.3 Vianhakutiedot webselaimessa

Edistynyt vianhaku on mahdollista integroidun webpalvelimen kautta.

## 10.4 Tapahtumaloki

Tällä sivulla näytetään järjestelmän protokolla. Sivun latautuminen voi kestää useita minuutteja.

- ► Navigointivalikossa napsauta Monitoring/Reports -> System Log.
  - ← Monitoring System Log-valintaikkuna ilmestyy.

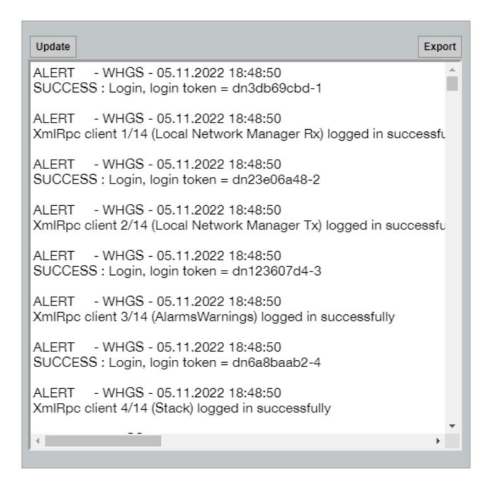

## 10.5 Laitteen nollaus

- ► Navigointivalikossa napsauta Configuration -> Store Retrieve Settings.
  - └ Configuration Store Retrieve Settings-valintaikkuna ilmestyy.

| Factory Defa                                                     | ults                                                                                                    |  |
|------------------------------------------------------------------|----------------------------------------------------------------------------------------------------|--|
| To restore the fa<br>Set Factory                                 | ctory default configuration settings click the button below.<br>Defaults                                                                                                    |  |
| Upload confi                                                     | guration to device                                                                                                    |  |
| Please click Bro                                                 | wse to select the file                                                                                                    |  |
| Passphrase                                                       |                                                                                                    |  |
| Config. File                                                     | Datei auswählen Keine ausgewählt                                                                                                    |  |
| Send Config                                                      | uration to Device                                                                                                    |  |
| Save device                                                      | configuration to file                                                                                                    |  |
| Please click sav<br>"currentConfigu<br>Passphrase                | e to download the file from the device. By default the name of the file is<br>ration.cfg" and can be edited by the user before saving it to the hard drive.                        |  |
| Save device<br>Please click sav<br>"currentConfigu<br>Passphrase | configuration to file<br>to download the file from the device. By default the name of the file is<br>ration.cfg" and can be edited by the user before saving it to the hard drive. |  |

### Laitteen nollaus:

- ► Napsauta Set Factory Defaults-painiketta.
  - 🛏 Kaikki asetukset, IP-osoitteet mukaan lukien, nollataan tehdasasetuksiin.

### Laitteen asetusten lataus käynnistyy:

- 1. Napsauta Select file -painiketta.
- 2. Siirry haluttuun tiedostoon. Passphrase -kenttä on täytettävä.
- 3. Napsauta Send Configuration to Device-painiketta.
  - └ Lataus alkaa.
- FieldGate SWG50voi tuoda olemassa olevan konfiguroinnin PC:n kovalevylle. Salauslause tarvitaan. 10-numeroinen salauslause on tarpeen tiedoston suojaamiseksi ja sitten vahvistamiseksi ennen kuin se tallennetaan tai voidaan hakea PC:ltä. Se estää luvattomia käyttäjiä käyttämästä konfigurointitiedostoa luvattomana tukiasemana, jota kautta on pääsy verkkoon. Muista salauslause itsellesi muistiin aina, kun tallennat konfigurointitiedoston. Se on syötettävä joka kerta, kun konfigurointitiedosto ladataan yhdyskäytävään.

# 11 Kunnossapito

## 11.1 Laiteohjelmiston päivitys

Tällä sivulla voidaan näyttää nykyinen laiteohjelmisto tai asennettu versio.

- 1. Navigointivalikossa napsauta Maintenance -> Firmware Update.
  - └ Software Updates-valintaikkuna ilmestyy.

|                           | a algorithma tila                                                |
|---------------------------|------------------------------------------------------------------|
| Keine ausgewählt          | Select the file.                                                 |
|                           |                                                                  |
|                           |                                                                  |
| Version: Version 1.01 (20 | 22-0321-1552)                                                    |
|                           |                                                                  |
| Update Firmware           |                                                                  |
|                           | Keine ausgewählt<br>Version: Version 1.01 (20<br>Update Firmware |

- 2. Napsauta Select file-painiketta ja siirry tarvittavaan tiedostoon.
- 3. Napsauta Update Firmware.
  - 🕒 Uusi laiteohjelmistoversio asennetaan.

## 11.2 Vesilaitokset

- ► Navigointivalikossa napsauta Maintenance -> Utilities.
  - └ **Utilities**-valintaikkuna ilmestyy.

| Ping                    |         |
|-------------------------|---------|
| IP address or hostname: |         |
|                         | Ping    |
|                         |         |
| Auto Logout Timer       |         |
| Disable                 |         |
| 10 Minutes              |         |
| O 60 Minutes            |         |
|                         | Submit  |
| Reform WirelessHART     | Network |
| Reform Now              |         |

### Ping

- 1. Syötä IP-osoite tai isäntänimi.
- 2. Napsauta Ping.

Näyttö näyttää, onko laite liitetty ja toimintavalmis.

## Auto Logout Timer

- 1. Valitse oikea vaihtoehto.
- 2. Napsauta Submit.

Muutokset hyväksyttiin.

### WirelessHART-verkon uudelleenmuodostus

► Napsauta **Reform Now**.

WirelessHART-verkko järjestyy uudelleen.

## 11.3 Käynnistä uudelleen

FieldGate SWG50 voidaan käynnistää uudelleen tällä sivulla.

- 1. Navigointivalikossa napsauta Maintenance -> Reboot.
  - 🖙 Reboot Device-valintaikkuna ilmestyy.

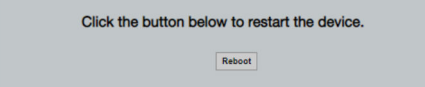

- 2. Napsauta painiketta **Reboot**.
- 3. Vahvista Reboot.
  - └ FieldGate SWG50 käynnistyy uudelleen.

# 12 Korjaustyöt

## 12.1 Yleisiä tietoja

Korjauksia saavat suorittaa vain Endress+Hauserin henkilökunta tai Endress+Hauserin valtuuttamat ja kouluttamat ammattilaiset.

## 12.2 Varaosat

Tuotteelle tällä hetkellä saatavana olevat lisätarvikkeet voidaan valita tuotekonfiguraattorilla osoitteessa www.endress.com:

- 1. Valitse tuote suodattimien ja hakunkentän avulla.
- 2. Avaa tuotesivu.
- 3. Valitse Spare parts & Accessories.

## 12.3 Palautus

Laitteen turvallisen palautuksen edellytykset voivat vaihdella laitetyypistä tai kansallisesta lainsäädännöstä riippuen.

- 1. Katso lisätietoja verkkosivulta: http://www.endress.com/support/return-material
- 2. Palauta laite, jos tarvitaan korjauksia tai tehdaskalibrointia, tai jos olet tilannut väärän laitteen tai sinulle on toimitettu väärä laite.

## 12.4 Hävittäminen

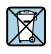

Jos sähkö- ja elektroniikkalaiteromun hävittämistä koskeva direktiivi (WEEE) 2012/19/EU niin edellyttää, tuotteeseen on merkitty symboli sähkö- ja elektroniikkalaiteromun WEEE lajittelemattomana yhdyskuntajätteenä hävittämisen minimoiseksi. Älä hävitä tuotteita, joissa on tämä merkintä, lajittelemattoman kotitalousjätteen mukana. Sen sijaan palauta ne valmistajalle, jotta ne hävitetään asianmukaisesti.

# 13 Lisätarvikkeet

Tuotteelle tällä hetkellä saatavana olevat lisätarvikkeet voidaan valita tuotekonfiguraattorilla osoitteessa www.endress.com:

- 1. Valitse tuote suodattimien ja hakunkentän avulla.
- 2. Avaa tuotesivu.
- 3. Valitse Spare parts & Accessories.

# 14 Tekniset tiedot

Lisätietoja "teknisistä tiedoista": katso Tekniset tiedot.

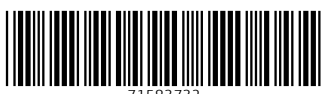

71583732

# www.addresses.endress.com

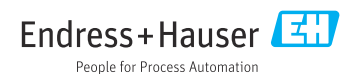